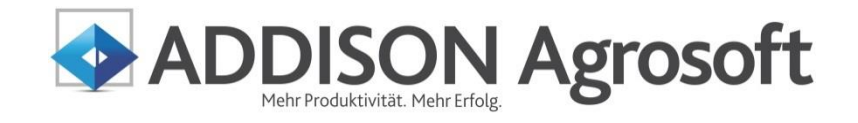

Einnahmen-Überschuss-Rechnung Leitfaden 2015

ADDISON Agrosoft | HANNIBAL

HANNIBAL landwirtschaftliches Buchführungssystem Einnahmen-Überschuss-Rechnung - Leitfaden 2015

#### Stand: 25. März 2015 Copyright (C) 2015 ADDISON Agrosoft GmbH

Die Angaben in den folgenden Unterlagen können ohne gesonderte Mitteilung geändert werden.

Dieses Dokument ist urheberrechtlich geschützt. Alle Rechte, auch die der Übersetzung, des Nachdrucks und der Vervielfältigung des Dokuments oder Teilen daraus, sind vorbehalten. Ohne schriftliche Genehmigung seitens der ADDISON Agrosoft GmbH darf kein Teil dieses Dokuments in irgendeiner Form (Fotokopie, Mikrofilm oder einem anderen Verfahren), auch nicht zum Zwecke der Unterrichtsgestaltung, reproduziert oder unter Verwendung elektronischer Systeme verarbeitet, vervielfältigt oder verbreitet werden.

ADDISON Agrosoft GmbH Grüner-Turm-Straße 2 88212 Ravensburg http://www.addison-agrosoft.de

## Inhalt

| 1.   | Allgemeine Informationen zur EÜR                          | 5  |
|------|-----------------------------------------------------------|----|
| 2.   | Überblick EÜR mit HANNIBAL                                | 7  |
| 3.   | Beschreibung der Programmfunktionen                       | 9  |
| 3.1. | Einstellungen in den Betriebsstammdaten                   | 9  |
| 3.2. | Einstellungen in den Umsatzsteuerkonten                   |    |
| 3.3. | Vorbereitende Abschlussarbeiten                           |    |
| 3.4. | Ermittlung der nicht abziehbaren Schuldzinsen             |    |
| 3.5. | Auswertung Einnahmen-Überschuss-Rechnung                  |    |
| 3.6. | Formular Einnahmen-Überschuss-Rechnung                    |    |
| 3.7. | Jahresübernahme                                           |    |
| 3.8. | BWA bei Einnahmen-Überschuss-Rechnung                     |    |
| 4.   | Anhang                                                    | 33 |
| 4.1. | Die wichtigsten Änderungen in HANNIBAL ab Version 3.10    |    |
| 4.2. | Zulässige Rechtsformen des Betriebes ab EÜR-Formular 2014 |    |
| 4.3. | Manuell zu besetzende Felder im EÜR-Formular              |    |
| 4.4. | Zuordnung der Kontenkategorien im EÜR-Formular 2014       |    |
| 4.5. | Konten und Kontenkategorien ab 2012/2013                  |    |
| 4.6. | Konten und Kontenkategorien ab 2013/2014                  |    |
|      |                                                           |    |

# 1. Allgemeine Informationen zur EÜR

| Rechtliche Grundlagen | Rechtsgrundlage für die Gewinnermittlung mittels Einnahmen-Überschuss-<br>Rechnung ist § 4 Abs. 3 des Einkommensteuergesetzes. In Anspielung auf<br>die Rechtsgrundlage wird diese daher auch "4/3-Rechnung" oder abgekürzt<br>"EÜR" genannt.                                                                                                    |
|-----------------------|----------------------------------------------------------------------------------------------------|
| Berechtigte           | In § 4 Abs. 3 EStG wird geregelt, dass Steuerpflichtige ihren Gewinn als<br>Überschuss der Betriebseinnahmen über die Betriebsausgaben ermitteln<br>können, soweit sie nicht auf Grund gesetzlicher Vorschriften verpflichtet sind,<br>Bücher zu führen und regelmäßig Abschlüsse zu machen.                                                                        |
|                       | Ist ein Land- und Forstwirt weder zur Gewinnermittlung durch Betriebsver-<br>mögensvergleich noch nach Durchschnittssätzen verpflichtet und ermittelt<br>er den Gewinn auch nicht freiwillig durch Betriebsvermögensvergleich, so<br>kann er den Gewinn durch Einnahmen-Überschuss-Rechnung ermitteln.<br>Eine gesetzliche Verpflichtung dazu besteht jedoch nicht. |
|                       | Freiberufler nach § 18 EStG, z.B. Ärzte, Rechtsanwälte, Architekten, Steuer-<br>berater sowie Testamentsvollstrecker und Aufsichtsräte (unabhängig von<br>Umsatz und Gewinn) können ebenfalls ihren Gewinn im Rahmen der EÜR<br>ermitteln.                                                                                                    |
|                       | Gewerbliche Unternehmer, die nicht im Handelsregister eingetragen sind<br>bzw. nicht nach anderen Gesetzen als den Steuergesetzen verpflichtet sind,<br>Bücher zu führen und deren Umsatz 500.000 € und deren Gewinn 50.000 €<br>nicht übersteigen, haben ebenfalls die Möglichkeit einer 4/3-Rechnung. Dies<br>ergibt sich aus § 141 ff. Abgabenordnung.           |
|                       | Das Bilanzrechtsmodernisierungsgesetz (§ 241a BilMoG) führt zusätzlich zu<br>einer Befreiung von der Buchführungspflicht (und damit zum Wahlrecht für<br>EÜR) für Einzelkaufleute, sofern an zwei aufeinanderfolgenden Abschluss-<br>stichtagen die Umsatzerlöse weniger als 500.000 € und der Jahresüber-<br>schuss nicht mehr als 50.000 € beträgt.               |
|                       |                                                                                                    |

| Zufluss- und Abfluss-<br>prinzip                  | Als Besonderheit bei dieser Gewinnermittlungsmethode gilt das Zufluss- und<br>Abflussprinzip:                                                                                                    |  |
|---------------------------------------------------|----------------------------------------------------------------------------------------------------|--|
|                                                   | Nur die Einnahmen bzw. Ausgaben sind zu berücksichtigen, die im entspre-<br>chenden Wirtschaftsjahr eingenommen bzw. gezahlt wurden.                                                                                                    |  |
|                                                   | Bestandsveränderungen bleiben in der Regel unberücksichtigt. Damit er-<br>folgt keine periodengerechte Gewinnermittlung, was der wesentliche Unter-<br>schied zum Betriebsvermögensvergleich (Gewinnermittlung nach § 4 Abs.1,<br>§ 5 Abs.1 EStG) ist. Im Prinzip handelt es sich also um eine einfache Geld-<br>rechnung.                                               |  |
|                                                   | Eine Ausnahme stellt die Zuordnung regelmäßig wiederkehrender Einnah-<br>men beim Jahreswechsel dar, wenn diese ca. 10 Tage vor oder nach dem<br>Jahreswechsel zu- oder abfließen (§ 11 EStG).                                                                                                    |  |
|                                                   | Investitionen in das bewegliche Anlagevermögen können nur in Höhe der<br>zulässigen Abschreibung als Ausgabe gewinnmindernd abgezogen werden.                                                                                                    |  |
| EÜR-Formular<br>und elektronische<br>Übermittlung | Wird der Gewinn anhand einer Einnahmen-Überschuss-Rechnung ermittelt<br>und liegen die Betriebseinnahmen über 17.500 €, ist der Einkommensteuer-<br>erklärung die Anlage EÜR beizufügen.                                                                                                    |  |
|                                                   | Für Geschäftsjahre ab dem 01.01.2011 ist die Anlage EÜR verpflichtend durch elektronische Übermittlung an das Finanzamt abzugeben.                                                                                                    |  |
|                                                   | Bei Betriebseinnahmen unter 17.500 € im Wirtschaftsjahr wird es nicht<br>beanstandet, wenn der Steuererklärung anstelle des Vordrucks eine formlo-<br>se Gewinnermittlung beigefügt wird. Insoweit wird auch auf die elektronische<br>Übermittlung der Einnahmen-Überschuss-Rechnung nach amtlich vorge-<br>schriebenem Datensatz durch Datenfernübertragung verzichtet. |  |
| Weitere Informationen                             | Weitergehende Informationen sind im Internet abrufbar unter:                                                                                                    |  |
|                                                   | www.bundesfinanzministerium.de                                                                                                    |  |
|                                                   | Hier sind die aktuellen BMF-Schreiben sowie die Anleitung zum Vordruck<br>"Einnahmenüberschussrechnung – Anlage EÜR" veröffentlicht.                                                                                                    |  |
|                                                   | Anlage EÜR 2014:                                                                                                    |  |
|                                                   | http://www.bundesfinanzministerium.de/Content/DE/Downloads/BMF_Schreiben/Steuerarten/Einkommensteuer/2014-10-02-Anlage-EUER-2014-<br>Vordruck-Einnahmenueberschussrechnung.html                                                                                                    |  |

# 2. Überblick EÜR mit HANNIBAL

| Einstellung in den allg.<br>Betriebsstammdaten | Die Gewinnermittlungsart eines Betriebes wird in den allgemeinen Betriebs-<br>stammdaten eingestellt.                                                                                                    |
|------------------------------------------------|----------------------------------------------------------------------------------------------------|
|                                                | Hier werden auch Einstellungen zur Umsatzsteuer und zur Anwendung von<br>Kostenpauschalen vorgenommen sowie weitere Angaben für das EÜR-<br>Formular (z.B. Art des Betriebes, Einkunftsart und Betriebsinhaber, abwei-<br>chende Steuernummer für EÜR) erfasst.                                                                                                    |
| Regelbesteuerung bei<br>EÜR-Betrieben          | Bei EÜR-Betrieben mit Regelbesteuerung wird die beim laufenden Buchen<br>herausgerechnete Umsatzsteuer zunächst (wie bei bilanzierenden Betrieben)<br>auf die vorgesehenen Finanzkonten gebucht. Für die Auswertungen zum<br>Jahresabschluss wird sie automatisch in den Erfolgsbereich umgebucht. In<br>der BWA kann die Umsatzsteuer, ähnlich wie Bestandsveränderungen und<br>Abschreibungen, auch unterjährig erfolgswirksam einberechnet werden.<br>Bei den Umbuchungskonten sind separate Konten für Zahlungen an das<br>Finanzamt vorgesehen, die im Stammdatenbereich bearbeitet und ergänzt<br>werden können.                                                     |
| Laufendes Buchen                               | Die laufende Erfassung erfolgt wie bei bilanzierenden Betrieben, d.h. es<br>werden alle Finanzkonten mitgeführt. Bei der Auswertung "Einnahmen-<br>Überschuss-Rechnung" und dem EÜR-Formular werden dann nur die Auf-<br>wands- und Ertrags-Konten (Erfolgsbereich) ausgewertet. Die Umsatzsteu-<br>erkonten werden automatisch in den Erfolgsbereich umgebucht.<br>Die Verwendung von Forderungen-/Verbindlichkeiten-Konten kann z.B. im<br>Rahmen der 10-Tage-Regel bei regelmäßig wiederkehrenden Zahlungen<br>sinnvoll sein, muss aber ansonsten rechtlich geprüft werden. Die Erfolgs-<br>wirksamkeit einer Buchung wird immer durch das Buchungsdatum be-<br>stimmt. |
| Abschlussbuchungen                             | Die Abschlussbuchungen inkl. Abschreibungen werden durch HANNIBAL<br>berechnet und für die EÜR-Auswertungen bereitgestellt. Auch die Berück-<br>sichtigung von Bestandsveränderungen ist möglich.                                                                                                    |
| Auswertung "Einnahmen-<br>Überschuss-Rechnung" | Die Auswertung EÜR entspricht der Gewinn- und Verlustrechnung aus dem<br>Standard-Jahresabschluss mit einer anderen Überschrift.<br>Die Umsatzsteuerkonten werden abweichend zum Betriebs-<br>vermögensvergleich den Betriebseinnahmen bzwausgaben zugeordnet.<br>Die Auswertung EÜR kann auch auf Basis des BMEL-Abschlusses erstellt<br>werden. Dazu wird eine eigene Konfiguration angelegt und gespeichert.                                                                                                    |
| Formular "Einnahmen-<br>Überschuss-Rechnung"   | Die Formulare zur Anlage EÜR werden weitgehend automatisch mit den<br>Werten der Buchführung gefüllt.                                                                                                    |
|                                                | Im EÜR-Formular werden sämtliche Konten vom Kontentyp GuV-Ertrag und<br>GuV-Aufwand (im Hauptformular) und vom Typ Bilanz-Anlage (im Formular                                                                                                    |

AVEÜR) abhängig von ihrer eingestellten Kontenkategorie einer bestimmten Zeile zugeordnet.

Umsatzsteuerkonten (Typ Bilanz – Finanzkonto mit bestimmten Kontenkategorien) werden ebenfalls als Teil der Abschlussbuchungen automatisch in die Betriebseinnahmen bzw. -ausgaben umgebucht und den jeweiligen Zeilen im Formular zugeordnet.

Abschlussbuchungen werden in der Auswertung EÜR und dem EÜR-Formular in die entsprechenden Zeilen des Formulars eingefügt. Die Berechnung der nicht abziehbaren Schuldzinsen erfolgt automatisch durch HANNIBAL. Die Anlage AVEÜR wird, soweit möglich, ebenfalls mit den Werten der Buchhaltung vorbesetzt.

Zusätzlich ist es notwendig, Beträge, die nicht aus der Buchhaltung zu berechnen sind, manuell ins Formular einzugeben.

Die Differenzen zwischen der Auswertung EÜR und dem Formular EÜR, z.B. durch manuelle Änderungen, nicht abziehbare Betriebsausgaben, Investitionsabzugsbeträge oder Umsatzsteuer-Umbuchungen können unter dem Schalter "Details" im Formular EÜR in einem Dialog angesehen werden. Zusätzlich werden diese im Kontennachweis ausgedruckt.

ELSTER-Versand desDas EÜR-Formular kann bei aktiver Internetverbindung direkt aus demEÜR-FormularsFormular heraus per ELSTER authentifiziert versendet werden.

## 3. Beschreibung der Programmfunktionen

## 3.1. Einstellungen in den Betriebsstammdaten

#### Gewinnermittlungsart und Art des Unternehmens in den Betriebsstammdaten

| Programmaufruf       | Stammdaten   A                                                                                                    | llgemeine Betriebsst                                                                        | ammdaten   Re                                         | egisterkarte "Betrieb"                                                 |
|----------------------|----------------------------------------------------------------------------------------------------|---------------------------------------------------------------------------------------------|-------------------------------------------------------|------------------------------------------------------------------------|
|                      | - Sonstige Angaben                                                                                                    |                                                                                             |                                                       |                                                                        |
|                      | Rechtsform*                                                                                                    | Einzelunternehmen 👻                                                                         | Bundesland*                                           | Baden-Württemberg 🗸 🗸                                                  |
|                      | Branche*                                                                                                    | Landwirtschaft -                                                                            | Buchstellen-Nummer                                    |                                                                        |
|                      | Steuernummer*                                                                                                    | 12345678                                                                                    | Finanzamtsnummer*                                     | 2877 Ravensburg                                                        |
|                      | Steuerliche IdNr.                                                                                                    |                                                                                             |                                                       |                                                                        |
|                      | Gewinnermittlungsart                                                                                                    | Einnahmen-Überschuss-Rechnur                                                                | ng 🗸 🗌 U                                              | St auf Erfolgskonten                                                   |
|                      | Art des Unternehmens                                                                                                    | s Land- und Forstwirt                                                                       |                                                       |                                                                        |
| Gewinnermittlungsart | Bei der Gewinne<br>Umsatzsteuer u                                                                                                    | ermittlungsart "Einnah<br>mgebucht.                                                         | men-Überschu                                          | ss-Rechnung" wird die                                                  |
|                      | Bei Gewinnermi<br>standsveränderu<br>tigt.                                                                                                    | ttlungsart "Einnahmer<br>ung" werden auch die                                               | n-Überschuss-F<br>Bestandsveränd                      | Rechnung mit Be-<br>Jerungen berücksich-                               |
|                      | Bitte beachten:<br>Ist die Gewinner<br>werden die Ums<br>dargestellt, aber<br>in der Kontendu                                                                         | mittlungsart "Betriebs<br>atzsteuer-Umbuchung<br>nicht als Abschlussb<br>rchsicht bewertet. | svermögensverg<br>gen für die Ausv<br>uchung bei der  | gleich" eingetragen,<br>vertungen temporär<br>Jahresübernahme und      |
| Info                 | Abschlussbuchungen können in den laufenden Auswertungen bei Auswahl<br>der "Abschlussperiode" im Auswertungszeitraum bzw. über weitere Optionen<br>ausgegeben werden. |                                                                                             |                                                       |                                                                        |
| Art des Unternehmens | In der Anlage EÜ<br>Betriebes geford<br>bei der Jahresül<br>gen.                                                                                                    | JR wird auf Seite 1 in c<br>dert (Zeile 5). Diese kar<br>bernahme der Betriebs              | len Kopfzeilen e<br>nn hier eingege<br>sstammdaten ir | ine Angabe zur Art des<br>ben werden und wird<br>ns Folgejahr übertra- |
|                      | Wird die Art des<br>diese automatis                                                                                                    | Betriebes direkt im Fo<br>ch in die Betriebsstam                                            | ormular in Zeile<br>mdaten übertra                    | 5 erfasst, dann wird<br>agen.                                          |

#### Einkunftsart und Betriebsinhaber in den Betriebsstammdaten

| Programmaufruf                        | Stammdaten   Allgem<br>Registerkarte "Jahre                                                                                                    | eine Betriebsstammdaten  <br>sabschluss''                                                                                                    |                                    |  |
|---------------------------------------|----------------------------------------------------------------------------------------------------|----------------------------------------------------------------------------------------------------|------------------------------------|--|
|                                       | Einkunftsart für EÜR                                                                                                    |                                                                                                    |                                    |  |
|                                       | Einkunttsart                                                                                                    | Einkuntte aus Land- und Forstwirtschatt                                                                                                    |                                    |  |
|                                       |                                                                                                    | - front                                                                                                    |                                    |  |
| Einkunftsart und Be-<br>triebsinhaber | In der Anlage EÜR wir<br>kunftsart und zum Bet<br>Diese kann bei den Be<br>falls bei der Jahresübe                                                                                                    | d auf Seite 1 in den Kopfzeilen eine Angabe<br>riebsinhaber gefordert (Zeile 7 und 8 im Fo<br>triebsstammdaten eingegeben werden und<br>ernahme ins Folgejahr übertragen. | zur Ein-<br>rmular).<br>wird eben- |  |
|                                       | Wird die Einkunftsart und der Betriebsinhaber direkt im Formular in Zeile 7<br>und 8 erfasst, dann erfolgt ebenfalls ein automatischer Übertrag in die<br>Betriebsstammdaten.                                                                                                    |                                                                                                    |                                    |  |
| Information                           | Bis einschließlich 2013 waren im Formular die Einkunftsart und der Be-<br>triebsinhaber in einem Code verschlüsselt. Die jetzige Darstellung entspricht<br>bereits der bisherigen Erfassung der Einkunftsart in den Betriebsstammda-<br>ten.                                                                                                |                                                                                                    |                                    |  |
| Hinweis zum Betriebsin-<br>haber      | Ein anderer Wert als "1" (Stpfl./Ehemann/Lebenspartner(in)) ist hier nur<br>einzutragen, wenn die Anlage EÜR unter der gleichen Steuernummer abge-<br>geben wird wie die Einkommensteuererklärung der zusammen-veranlagten<br>Ehegatten/Lebenspartner(innen). Auch bei Körperschaften und Gesellschaf-<br>ten ist der Wert "1" einzutragen. |                                                                                                    |                                    |  |

#### Umsatzsteuer in den Betriebsstammdaten

Programmaufruf

|                                         | Umsatzsteuer                                                                                                    |                                                                                                    |                                                                                                    |
|-----------------------------------------|----------------------------------------------------------------------------------------------------|----------------------------------------------------------------------------------------------------|----------------------------------------------------------------------------------------------------|
|                                         | Umsatzsteuer-System                                                                                                    | Regelbesteuerung -                                                                                                    |                                                                                                    |
|                                         | Erfolgskonten verwenden                                                                                                    | Regelbesteuerung<br>Pauschalierung<br>Istversteuerung                                                                                        | ab Monat                                                                                                    |
|                                         | Mit USt-Vorschlag beim Pauscl                                                                                                    | Pauschalierung Nettoverb.<br>Kleinunternehmer §19 UStG                                                                                       |                                                                                                    |
|                                         | Zeitraum für USt-VA                                                                                                    | Kein Eintrag 👻                                                                                                    |                                                                                                    |
|                                         | USt-IdNr.                                                                                                    | DE                                                                                                    |                                                                                                    |
| Umsatzsteuersystem                      | Bei Betrieben mit Reg<br>verbuchung wird die h                                                                                                    | el- oder Istversteuerı<br>erausgerechnete Um                                                                                                 | ung bzw. Pauschalierung Netto-<br>satzsteuer in die Betriebsein-                                                                                                 |
|                                         | nahmen bzw. –ausgab                                                                                                    | en bei Auswertung de                                                                                                    | er EUR umgebucht.                                                                                                    |
|                                         | Ist das Umsatzsteuer-<br>werden die Betriebsein<br>tragen. Der Kleinunter<br>zusätzlichen Konten b<br>verwendet.                                    | System "Kleinunterne<br>nnahmen insgesamt i<br>nehmer wird wie ein<br>ei Anlagenzu- oder -a                                                  | ehmer § 19 UstG" hinterlegt,<br>m Formular in die Zeile 8 einge-<br>Pauschalierer behandelt, die<br>Ibgang werden jedoch nicht                                   |
| Erfolgskonten verwen-<br>den            | Bei Betrieben mit Gew<br>Rechnung" und den Ur<br>kann die vom Program<br>bereits während der la<br>konten direkt in den Er<br>schalierung Nettoverb | innermittlungsart "21<br>msatzsteuersystemer<br>nm automatisch herau<br>nufenden Erfassung a<br>rfolgsbereich gebuch<br>uchung der Fall ist. | Einnahmen-Überschuss-<br>n "Regel-" oder "Istversteuerung"<br>us gerechnete Umsatzsteuer<br>anstelle der Buchung auf Finanz-<br>t werden, so wie es bei der Pau- |
|                                         | Der Effekt, auch unter<br>kann auch anders erze<br>Aufrufdialog unter "w<br>Umbuchungen" gewäh                                                      | jährig die Umsatzsteu<br>eugt werden. Bei der v<br>eitere Optionen" die E<br>alt werden.                                                     | uer erfolgswirksam darzustellen,<br>Auswertung BWA kann dazu beim<br>Einstellung "mit Umsatzsteuer-                                                              |
| Mit USt-Vorschlag beim<br>Pauschalierer | Bei Betrieben mit dem<br>wählter Option "mit US<br>erfassung der passend<br>schlagen.                                                               | i Umsatzsteuersyster<br>St-Vorschlag beim Pa<br>de Umsatzsteuerschli                                                                         | n Pauschalierung wird bei ausge-<br>uschalierer" bei der Buchungs-<br>üssel mit vorangestellter 6 vorge-                                                         |
|                                         | Diese werden bei der l<br>trag enthaltene Umsat<br>lung des Umsatzsteue<br>rückwirkend von Paus<br>soll.                                            | Jmsatzsteueranalyse<br>zzsteuer darzustellen<br>rsystems eines Betric<br>chalierung auf Regel                                                | verwendet, um die im Bruttobe-<br>. Sie können später zur Umstel-<br>ebes genutzt werden, z.B. wenn<br>besteuerung umgestellt werden                             |

#### Stammdaten | Allg. Betriebsstammdaten | Registerkarte "Umsatzsteuer"

#### Kostenpauschalen in den Betriebsstammdaten

| Programmaufruf                        | Stammdaten   Allg. Betriebsstammdaten   Register "Jahresabschluss"                                                                                                    |  |  |  |
|---------------------------------------|----------------------------------------------------------------------------------------------------|--|--|--|
|                                       | Kostenpauschalen für EÜR                                                                                                    |  |  |  |
| Zweck                                 | In der Anlage EÜR ist es möglich, die Betriebsausgaben durch Pauschalen zu<br>ersetzen (Zeile 22 im Formular). Die Kostenpauschalen werden vom Pro-<br>gramm automatisch berechnet. Die Felder für Betriebsausgaben bleiben im<br>Formular frei zugänglich, damit die nicht abgegoltenen Betriebsausgaben<br>erfasst werden können.                                                                                                   |  |  |  |
| Bebauungskosten-<br>pauschale Weinbau | Die Grundlage der Berechnung ist die Betriebsfläche "Weinbaulich genutzte<br>Fläche" am Ende des Geschäftsjahres (Erfassung unter <b>Jahresabschluss  </b><br><b>Abschlussbuchungen   Abschlussbuchungen erfassen   Betriebsfläche</b> ).<br>Die Ausbaukosten-Richtbeträge je Hektar Weinbaufläche werden in der<br>Weinbauverfügung jährlich vom Finanzamt Würzburg festgelegt (seit 2011<br>beträgt der Richtbetrag 2.400 € je ha). |  |  |  |
| Betriebsausgaben-<br>pauschale Forst  | Die Grundlage der Berechnung sind die Betriebseinnahmen aus der Forst-<br>wirtschaft. Von diesen können seit 2012 als Betriebsausgabenpauschale 55%,<br>bei einem Verkauf auf dem Stamm 20%, angesetzt werden.                                                                                                    |  |  |  |
|                                       | Die forstwirtschaftlichen Betriebseinnahmen werden aus der Konten-<br>kategorie "Forstwirtschaft und Jagd" (Kategoriecode=57000) besetzt abzüg-<br>lich der Unterkategorie für die Einnahmen aus Jagd.                                                                                                    |  |  |  |
| Hinweis                               | Zusätzlich zu den Pauschalen für Weinbau- und Forstbetriebe sind Betriebs-<br>ausgabenpauschalen für bestimmte Berufsgruppen notwendig. Diese Pau-<br>schale ist auch für Nebentätigkeiten möglich, z.B. nebenamtliche Lehr- und<br>Prüfungstätigkeit. Die Pauschale muss manuell im Formular erfasst werden.                                                                                                    |  |  |  |

#### Abweichende Steuernummer für die EÜR in den Betriebsstammdaten

| Programmaufruf                          | Stammdaten   Allg. Betriebsstammdaten   Register "Jahresabschluss"                                                                                                    |  |  |
|-----------------------------------------|----------------------------------------------------------------------------------------------------|--|--|
|                                         | ELSTER für EÜR/E-Bilanz Steuernummer für ELSTER EÜR/E-Bilanz                                                                                                    |  |  |
| Steuernummer für<br>ELSTER EÜR/E-Bilanz | Hier kann eine zum im Register "Betrieb" abweichende Steuernummer<br>erfasst werden, damit eine zutreffende Zuordnung bei der Bearbeitung im<br>Finanzamt möglich ist. Dies ist dann der Fall, wenn mehrere Gewinnermitt-<br>lungen elektronisch übermittelt werden müssen, beispielsweise für Photo-<br>voltaik und Land- und Forstwirtschaft. |  |  |

## 3.2. Einstellungen in den Umsatzsteuerkonten

| Progra | mmau | ıfruf |
|--------|------|-------|
|--------|------|-------|

Stammdaten | Kontenplan | Umsatzsteuerkonten | Registerkarte "Umbuchungskonten"

| Umsatzsteuerkonten | Umbuchungskonten             |               |                                                 |  |  |  |
|--------------------|------------------------------|---------------|-------------------------------------------------|--|--|--|
| Umsatzsteuerbe     | Umsatzsteuerbezogene Konten  |               |                                                 |  |  |  |
| UStVerrechr        | nungskonto                   | 3820          | Umsatzsteuervorauszahlung                       |  |  |  |
| Umbuchungen d      | er USt.Erstattungen/         | /-Zahlungen f | ür EÜR                                          |  |  |  |
| Ertragskonto       |                              | 4962          | Vom Finanzamt erstattete / verrechnete USt (EÜF |  |  |  |
| Aufwandskon        | ito                          | 6862          | Ans Finanzamt gezahlte / verrechnete USt (EÜR)  |  |  |  |
| Sonstige Umbuc     | Sonstige Umbuchungen für EÜR |               |                                                 |  |  |  |
| Ertragskonto       |                              | 4966          | Zeitraumzugehörige USt                          |  |  |  |
| Aufwandskon        | ito                          | 6865          | Vorsteuer, zeitraumzugehörig                    |  |  |  |
|                    |                              |               |                                                 |  |  |  |

Textschlüssel-Kontenplan Landwirtschaft:

| Umsatzsteuerkonten           | Umbuchungskonten     |               |                                                 |  |
|------------------------------|----------------------|---------------|-------------------------------------------------|--|
| Umsatzsteuerbe               | zogene Konten        |               |                                                 |  |
| USt-Verrechnungskonto        |                      | 15 090        | USt-Vorauszahlung                               |  |
| Umbuchungen d                | er USt.Erstattungen/ | /-Zahlungen f | ür EÜR                                          |  |
| Ertragskonto                 |                      | 95 525 …      | Vom Finanzamt erstattete / verrechnete USt (EÜP |  |
| Aufwandskonto                |                      | 55 525        | Ans Finanzamt gezahlte / verrechnete USt (EÜR)  |  |
| Sonstige Umbuchungen für EÜR |                      |               |                                                 |  |
| Ertragskonto                 |                      | 95 521        | Mehrwertsteuer                                  |  |
| Aufwandskonto                |                      | 55 522        | Vorsteuer                                       |  |

#### Zweck

Unter der Registerkarte "Umbuchungskonten" werden wichtige Konten für automatische Programmabläufe im Bereich Umsatzsteuer erfasst und geändert.

Für alle Betriebe relevant ist das Umsatzsteuer-Verrechnungskonto, während die Konten für Umbuchungen der USt.-Erstattungen/-Zahlungen und sonstige Umbuchungen nur bei EÜR-Betrieben Verwendung finden.

#### Umsatzsteuer-Verrechnungskonto

Das Umsatzsteuer-Verrechnungskonto hat sowohl bei bilanzierenden Betrieben (Gewinnermittlungsart = Betriebsvermögensvergleich) wie auch bei Betrieben mit Einnahmen-Überschuss-Rechnung folgende Funktion:

Bei der Umsatzsteuer-Voranmeldung und den anderen Umsatzsteuerauswertungen unter Buchhaltung | Umsatzsteuer werden alle Buchungen auf dem Umsatzsteuer-Verrechnungskonto herausgehalten. Insbesondere werden z.B. dann die Buchungen zum Abschließen der Umsatzsteuerkonten Vorsteuer und Mehrwertsteuer nicht als Umsätze ausgewiesen.

Bei bilanzierenden Betrieben müssen die Umsatzsteuerkonten durch manuelle Buchungen abgeschlossen werden.

#### Tipp für bilanzierende Betriebe:

Tragen Sie hier das Konto ein, auf dem Sie Ihre Umsatzsteuerkonten abschließen.

Bei Betrieben mit Einnahmen-Überschuss-Rechnung werden die Umsatzsteuerkonten automatisch umgebucht. Das Verrechnungskonto hat dabei eine zusätzliche Funktion (siehe unten).

#### Tipp für EÜR-Betriebe:

Buchen Sie alle Zahlungen und Erstattungen an das Finanzamt über das Verrechnungskonto.

#### Automatische Umsatzsteuerumbuchungen

| Automatische<br>Umsatzsteuer-<br>umbuchungen<br>in der EÜR | Bei regelbesteuerten Betrieben mit Gewinnermittlungsart "Einnahmen-<br>Überschuss-Rechnung" gehört die Umsatzsteuer zu den Betriebseinnahmen<br>bzw. –ausgaben. Zur Herausrechnung der Umsatzsteuer bei den laufenden<br>Buchungen verwendet das Programm zunächst die gleichen Finanzkonten<br>wie bei bilanzierenden Betrieben. Deshalb werden bei der Erstellung der<br>EÜR die Salden aller Umsatzsteuerkonten (Konten mit Kontenkategorien<br>"Vorsteuer, Forderungen aus Umsatzsteuer" oder "Verbindlichkeiten aus<br>Umsatzsteuer") automatisch vom Programm als Abschlussbuchungen in den<br>Erfolgsbereich umgebucht.          |
|------------------------------------------------------------|----------------------------------------------------------------------------------------------------|
|                                                            | Alternativ können auch hier alle Umsatzsteuerkonten durch manuelle Bu-<br>chungen in den Erfolgsbereich auf den Saldo 0,00 gebracht werden. Dann<br>nimmt das Programm keine Umbuchungen mehr vor.                                                                                                    |
| Umbuchungen der<br>UStErstattungen<br>bzw. –Zahlungen      | In der o.g. Maske können Konten für Umsatzsteuer-Erstattungen und Um-<br>satzsteuer-Zahlungen ans Finanzamt angegeben werden. Diese Konten<br>werden im EÜR-Formular entsprechend in den Zeilen 17 und 49 eingefügt.<br>Das Programm verwendet diese Konten bei der Erstellung der auto-<br>matischen Umbuchungen. Es werden alle Zahlungsbuchungen <b>auf dem USt</b><br><b>Verrechnungskonto</b> (s. oben) zu einer Abschlussbuchung "Erstattung" und<br>einer Abschlussbuchung "Zahlung" zusammengefasst.<br>Sind hier keine Konten eingetragen, dann werden keine Zahlungsbuchungen<br>erzeugt, sondern nur "sonstige Umbuchungen". |
| Sonstige Umbuchungen                                       | Alle übriggebliebenen Salden von Umsatzsteuerkonten werden auf die Kon-<br>ten unter "Sonstige Umbuchungen" umgebucht. Im Wesentlichen ist das die<br>herausgerechnete Umsatzsteuer aus der laufenden Buchhaltung. Dabei wird<br>pro Umsatzsteuerkonto eine Abschlussbuchung erzeugt und je nach Saldo<br>auf das Ertrags- oder Aufwandskonto gebucht.                                                                                                    |
|                                                            | Wenn hier keine Konten eingetragen sind, werden die Umsatzsteuerkonten<br>für Pauschalierung aus der Registerkarte "Umsatzsteuerkonten" verwendet.                                                                                                    |

## 3.3. Vorbereitende Abschlussarbeiten

| Investitionsabzugsbeträge            |                                                                                                    |
|--------------------------------------|----------------------------------------------------------------------------------------------------|
| Bildung und Einstellung              | In HANNIBAL können die außerbilanziellen IABs unter dem Menüpunkt<br><b>Buchhaltung   Inventare   Investitionsabsicht/IAB</b> verwaltet werden.                                                                                                    |
|                                      | In der Inventarmaske unter Buchhaltung   Inventare   Inventare bearbeiten<br>kann bei Inventarneuzugängen auf der Registerkarte "Sonder-AfA - Investiti-<br>onsabzugsbetrag" ein Investitionsabzugsbetrag über die Schaltfläche "Aus-<br>wahl" aus der Liste der unter Buchhaltung   Inventare   Investitionsab-<br>sicht/IAB eingegebenen Investitionsabzugsbeträge ausgewählt werden.                                                                                                    |
| Auflösung und Rückgän-<br>gigmachung | Ein verbleibender Restbetrag eines in der Inventarmaske ausgewählten IABs<br>wird von HANNIBAL aufgelöst, wenn der verbleibende Restbetrag für nach-<br>trägliche AHKs nicht ins Folgejahr übernommen wird (Häkchen beim ent-<br>sprechenden IAB setzen für "Verbleibender Investitionsbetrag ins Folgejahr<br>übernehmen" unter dem Menüpunkt Buchhaltung   Inventare   Investitions-<br>absicht/IAB) oder bei unterbliebener Investition das Häkchen "Auflösung zum<br>Ende des Wirtschaftsjahres" gesetzt wird und kein manueller Wert bei "Auf-<br>lösung mit Investition" erfasst ist. |

#### Direkte und indirekte Sonderabschreibungen

In den Abschlussbuchungen unter Jahresabschluss | Abschlussbuchungen | Abschlussbuchungen erfassen | Abschreibungen, Sonder-AfA oder unter Buchhaltung | Inventare bearbeiten | Registerkarte "Sonder-AfA" können Sonderabschreibungen erfasst oder eingesehen werden.

#### Rücklagen nach § 6c i. V. m. § 6b EStG

In den Abschlussbuchungen unter **Jahresabschluss | Abschlussbuchungen | Abschlussbuchungen erfassen | Abschreibungen, Sonder-AfA** oder unter **Buchhaltung | Inventare bearbeiten | Registerkarte "Sonder-AfA"** können Sonderposten nach §6b EStG erfasst oder eingesehen werden. Soweit der Abzug nicht im Wirtschaftsjahr der Veräußerung vorgenommen wird, ist der Veräußerungsgewinn zunächst in eine steuerfreie Rücklage einzustellen, die als Betriebsausgabe behandelt wird. Bitte beachten Sie hierzu die Anleitung zum Vordruck "Einnahmenüberschussrechnung – Anlage EÜR".

#### Bestandsveränderungen

Grundsätzlich sind in der EÜR keine Bestandsveränderungen möglich. Da jedoch Tiere eine Sonderstellung zwischen Anlage- und Umlaufvermögen einnehmen, werden dafür auch Bestandsveränderungen berücksichtigt. Damit die Bestandsveränderungen in die EÜR-Auswertungen einfließen, muss in **unter Stammdaten | Stammdaten | Allgemeine Betriebsstammdaten - Registerkarte "Betrieb"** die Gewinnermittlungsart "E/Ü-Rechnung mit Bestandsveränderungen" gewählt werden.

Alternativ kann die Auswertungskonfiguration so abgeändert werden, dass die Bestandsveränderungen immer, d.h. für alle Betriebe berechnet werden.

#### Weitere Abschlussbuchungen

Zusätzlich sind bei den Abschlussbuchungen unter **Jahresabschluss | Ab**schlussbuchungen | Abschlussbuchungen erfassen die "Privatanteile", "PKW-Privatanteile" und "Naturalentnahmen" für die Einnahmen-Überschuss-Rechnung relevant.

#### Umsatzsteuer-Vorauszahlungen

Zu den USt.-Zahlungen bzw. -Erstattungen in der EÜR gehören neben den "Umsatzsteuer-Vorauszahlungen" auch "Umsatzsteuer-Vorauszahlungen 1/11" bzw. "Sondervorauszahlung" und "Umsatzsteuer Vorjahr".

Salden sind auf das Umsatzsteuer-Verrechnungskonto, welches unter Stammdaten | Kontenplan | Umsatzsteuerkonten | Registerkarte "Umbuchungskonten" hinterlegt ist, umzubuchen.

Damit ist eine korrekte Einordnung der USt.-Erstattungen/-Zahlungen und ggf. Verrechnungen vom/ans Finanzamt sowie der vereinnahmten Umsatzsteuer und gezahlten Vorsteuer ins Formular möglich.

Im Formular EÜR werden die Zahlungen ans Finanzamt bzw. die Erstattungen vom Finanzamt jeweils auf einer Position zusammengefasst.

Weitere Informationen dazu sind im Kapitel "Einstellungen in Umsatzsteuerkonten" zu finden.

Wie alle Abschlussbuchungen können die Umsatzsteuer-Umbuchungen im Protokoll der Abschlussbuchungen eingesehen werden. In der Kontenschreibung und der Kontendurchsicht werden sie auf den entsprechenden Konten dargestellt, wenn im Auswertungszeitraum die "Abschlussperiode" eingeschlossen ist.

Die Regelung zum 10-Tageszeitraum nach §11 Abs. 2 Satz 2 EStG ist zu beachten.

## 3.4. Ermittlung der nicht abziehbaren Schuldzinsen

| Anlage SZE | Die Angaben in der Anlage SZE sind bei Einzelunternehmen zu übermitteln,<br>wenn die geltend gemachten Schuldzinsen, ohne Berücksichtigung der<br>Schuldzinsen für Darlehen zur Finanzierung von Anschaffungs- oder Herstel-<br>lungskosten von Wirtschaftsgütern des Anlagevermögens,<br>den Betrag von 2.050 € übersteigen. |  |  |  |
|------------|----------------------------------------------------------------------------------------------------|--|--|--|
|            | Die Eintragungen in den Zeilen 4 bis 8 dienen der Ermittlung des maßgebli-<br>chen Gewinns für Zwecke des § 4 Abs. 4a EStG (vgl. Randnummer 8 des<br>BMF-Schreibens vom 17.11.2005, BStBl I S. 1019).                                                                                                    |  |  |  |
|            | Als Basis der Berechnung der Schuldzinsen wird der Gewinn/Verlust in der<br>Anlage EÜR ermittelt und in die Anlage SZE übertragen. Darin bereits enthal-<br>ten sind außerbilanzielle Hinzurechnungen und Abzüge, z.B. IABs, sowie<br>nicht abziehbare Betriebsausgaben, z.B. die Gewerbesteuer.                              |  |  |  |
|            | Zum für die Berechnung der nicht abziehbaren Schuldzinsen maßgeblichen<br>Gewinn/Verlust sind noch manuelle Korrekturen für steuerfreie Gewinne,<br>Ergebnisanteile aus Mitunternehmerschaften und Veräußerungs- bzw.<br>Aufgabegewinne/-verluste anzugeben.                                                                  |  |  |  |
|            | Unterentnahmen im laufenden Wirtschaftsjahr werden mit den aus den<br>Vorjahren fortgeschriebenen Unterentnahmen, einem Verlust im laufenden<br>Wirtschaftsjahr und aus den Vorjahren fortgeschriebenen Verlusten ver-<br>rechnet. Liegen keine Unterentnahmen sondern Überentnahmen vor, werden<br>diese fortgeschrieben.    |  |  |  |
|            | Ist in der HANNIBAL-Buchführung kein Vorjahr vorhanden bzw. wurde im<br>Vorjahr keine Anlage EÜR erzeugt, dann müssen die entsprechenden Felder<br>für die fortgeschriebenen Beträge manuell erfasst werden.                                                                                                    |  |  |  |
|            | Der Hinzurechnungsbetrag nach § 4 Abs. 4a EStG wird dann automatisch in<br>die Zeile 83 des Formulars übertragen.                                                                                                    |  |  |  |
| Hinweis    | Bei Körperschaften ist die Anlage SZE unzulässig, da §4 Abs. 4a EStG nicht<br>anwendbar ist. Bei Personengesellschaften ist die Berechnung gesellschaf-<br>terbezogen vorzunehmen.                                                                                                    |  |  |  |
|            | Die Anlage SZE kann für folgende Rechtsformen übermittelt werden:                                                                                                    |  |  |  |
|            | <ul> <li>Angehörige(r) der freien Berufe</li> <li>Hausgewerbetreibende oder gleichgestellte Person<br/>nach dem Heimarbeitsgesetz</li> <li>Land- oder Forstwirt</li> <li>Person mit Beteiligungen an gewerbl. Personengesellschaften</li> <li>Sonstige natürliche Person</li> </ul>                                           |  |  |  |

|                                                | <ul> <li>Sonstige(r) Einzelgewerbetreibende(r) (außer Hausgewerbe-<br/>treibende oder gleichgestellte Person nach dem Heimarbeitergesetz)</li> <li>Sonstige selbstständig tätige Person</li> </ul>                                                                                                    |
|------------------------------------------------|----------------------------------------------------------------------------------------------------|
|                                                | Die Voreinstellung "Ohne Schuldzinsen-Berechnung (Seite 4)" wird von<br>HANNIBAL aufgrund der Rechtsform aus den Betriebsstammdaten und der<br>daraus im EÜR-Formular resultierenden Rechtsform des Betriebes im<br>Formular vorbesetzt und kann jederzeit manuell geändert werden.                                                                                                    |
| Korrekturbetrag zu den<br>übrigen Schuldzinsen | Sofern ausnahmsweise in anderen Zeilen als der Zeile 47 der Anlage EÜR<br>weitere abziehbare übrige Schuldzinsen (ohne Schuldzinsen zur Finanzie-<br>rung des Anlagevermögens, vgl. Ausführungen zu Zeilen 46<br>und 47 in der Anleitung zum Vordruck "Einnahmenüberschussrechnung -<br>Anlage EÜR") enthalten sind, sind diese hier einzutragen. Korrekturen der in<br>Zeile 47 der Anlage EÜR eingetragenen Schuldzinsen auf Grund von steuerli-<br>chen Abzugsbeschränkungen (z.B. Teilabzugsverbot) sind ebenfalls hier<br>vorzunehmen. |

## 3.5. Auswertung Einnahmen-Überschuss-Rechnung

| Programmaufruf    | Jahresabschluss   Sonstige Abschlüsse   Einnahmen-Überschuss-<br>Rechnung                                                                                                    |  |  |
|-------------------|----------------------------------------------------------------------------------------------------|--|--|
| Programmzweck     | In der Einnahmen-Überschuss-Rechnung werden nur die Einnahmen und<br>Ausgaben eines Betriebs verrechnet. Zusätzlich werden Abschreibungen<br>berücksichtigt.                                                                                                    |  |  |
|                   | Bestandsveränderungen werden entsprechend der in den Betriebsstammda-<br>ten eingestellten Gewinnermittlungsart ermittelt und in die Auswertung<br>eingefügt.                                                                                                    |  |  |
|                   | Bei Regelbesteuerern werden wie bereits beschrieben Umsatzsteuer-<br>umbuchungen erzeugt, sofern die Umsatzsteuerkonten im Finanzbereich<br>nicht bereits manuell aufgelöst wurden.                                                                                                    |  |  |
|                   | Bitte beachten:                                                                                                    |  |  |
|                   | Die EÜR-Auswertungen können auch aufgerufen werden, wenn bei den<br>Betriebsstammdaten nicht die Gewinnermittlungsart "Einnahmen-<br>Überschuss-Rechnung" eingetragen ist. In diesem Fall werden die Um-<br>satzsteuer-Umbuchungen zwar für die Auswertung temporär dargestellt,<br>aber nicht als Abschlussbuchung bei der Jahresübernahme und in der Kont-<br>endurchsicht bewertet. |  |  |
| Konfiguration EÜR | In der Standardkonfiguration der EÜR werden zusätzlich das Anlagen-<br>verzeichnis, die Investitionsabzugsbeträge und die Finanzkonten ausgegeben.<br>Die Konfiguration für die EÜR kann vom Systemverwalter unter <b>Stammdaten</b><br><b>  Auswertungen   Konfiguration</b> bearbeitet werden.                                                                                       |  |  |
|                   | Beim Einrichten einer individuellen Konfiguration für die Auswertung der<br>EÜR ist zu beachten, dass im GuV-Auswertungsteil die Option<br>"EÜ-Rechnung – Umsatzsteuer umbuchen" ausgewählt werden sollte:                                                                                                    |  |  |

| Konfiguration                                          | Optionen für "GuV"                                                                                                    |  |  |  |  |
|--------------------------------------------------------|----------------------------------------------------------------------------------------------------|--|--|--|--|
| Gewinnermittlung nach §4 Ab<br>GuV                     | im Inhaltsverzeichnis     immer mit Konten     Überschrift durchnummerieren     immer ohne Konten                                                    |  |  |  |  |
| Gruppe<br>Anlagenvezeichnis<br>Investionsabzugsbeträge | Zeilennummerierung unterdrücken alle Zeilen ausgeben     Inur Zeilen mit Nummerierung ausgeben     Summenbeträge unterdrücken bei Ausgabe mit Konten |  |  |  |  |
| Finanzkonten                                           | Gesellschafter/Kostenstelle ohne -                                                                                                    |  |  |  |  |
|                                                        | Ausgabetext                                                                                                    |  |  |  |  |
|                                                        | GuV-Geschäftsjahr ▼<br>Sonstige                                                                                                    |  |  |  |  |
|                                                        | ohne Summen                                                                                                    |  |  |  |  |
|                                                        | I mit Anlagenbuchungen                                                                                                    |  |  |  |  |
|                                                        | mit Bestandsanderungen     in eigener Zeile     im rigener Zeile                                                                                     |  |  |  |  |
|                                                        | Aufteilung nach Nebenbetrieben                                                                                                    |  |  |  |  |
|                                                        | EU-Rechnung:                                                                                                    |  |  |  |  |
|                                                        |                                                                                                    |  |  |  |  |

#### Hinweis

Die im Anlagenverzeichnis ausgewiesene Position "Geleistete Anzahlungen und Anlagen im Bau" ist der Vollständigkeit halber aufgeführt und **nicht** im Anlagenverzeichnis zur Anlage EÜR (Anlage AVEÜR) enthalten, da dies bei Umbuchungen zu Plausibilitätsfehlern führt.

## 3.6. Formular Einnahmen-Überschuss-Rechnung

| Programmaufruf                     | Jahresabschluss   Sonstiges   Formular Einnahmen-Überschuss-<br>Rechnung                                                                                                    |  |  |  |
|------------------------------------|----------------------------------------------------------------------------------------------------|--|--|--|
| Programmzweck                      | In HANNIBAL kann das Formular inklusive der Anlagen SZE (Schuldzinsen)<br>und AVEÜR (Anlagenverzeichnis) erstellt, gespeichert, gedruckt, nachbear-<br>beitet und per ELSTER versendet werden.                                                                                                    |  |  |  |
|                                    | Beim ersten Aufruf des Formulars in HANNIBAL werden im Formular Beträ-<br>ge vorgeschlagen, die aus den Buchhaltungsdaten und Abschlussbuchungen<br>berechnet werden. Eine Nachbearbeitung ist teilweise möglich. Zusätzlich<br>müssen Beträge und Erläuterungen, die nicht aus der Buchhaltung ermittelt<br>werden können, manuell im Formular erfasst werden.<br>Es kann vorkommen, dass in HANNIBAL erfasste Sachverhalte in der EÜR<br>nicht gültig sind. In diesen Fällen wird beim Berechnen der Formulardaten<br>eine entsprechende Meldung ausgegeben. |  |  |  |
| Optionen im Auswer-<br>tungsdialog | Beim erneuten Aufruf des Formulars können die Daten aus der letzten<br>Bearbeitung mit der Option "zuletzt bearbeitetes Formular öffnen" wieder<br>eingesetzt werden. Eine erneute Berechnung der Daten nach dem aktuellen<br>Stand der Buchhaltung ist möglich, dabei können manuell geänderte bzw.<br>erfasste Beträge und Erläuterungen beibehalten werden.                                                                                                    |  |  |  |

berechnete, aber manuell geänderte Beträge beibehalten manuell erfasste Beträge/Erläuterungen beibehalten

💿 zuletzt bearbeitetes Formular öffnen

🔲 leeres Formular

#### berechnete, aber manuell geänderte Beträge beibehalten

Beträge, die beim erstmaligen Eintritt ins Formular aus den Buchhaltungsdaten besetzt wurden, und später manuell geändert wurden, werden nicht überschrieben. Ist die Option nicht aktiviert, dann werden die entsprechenden Felder mit den aktuellen Werten aus der Buchhaltung besetzt.

#### manuell erfasste Beträge/Erläuterungen beibehalten

Beträge, die nicht aus der Buchhaltung ermittelt werden können und deshalb manuell erfasst wurden, werden nicht überschrieben, dies gilt auch für eventuell vorhandene Erläuterungen. Ist die Option nicht aktiviert, dann werden die entsprechenden Felder mit 0,00 EUR besetzt bzw. geleert.

#### leeres Formular

Es wird ein leeres Formular erzeugt. Wenn das leere Formular gedruckt und ohne Änderung geschlossen wird, werden die zuletzt gespeicherten Formulardaten nicht überschrieben. Wenn Daten in das leere Formular eingetragen wurden, dann werden sie wie berechnete Daten behandelt, also beim Drucken und Schließen des Formulars gespeichert.

#### Funktionen im EÜR-Formular

| Cuint Coine Saite Cuint                                                      |                                                                                                    |                                                                                                    |  |  |  |  |  |  |
|------------------------------------------------------------------------------|----------------------------------------------------------------------------------------------------|----------------------------------------------------------------------------------------------------|--|--|--|--|--|--|
| Selle 1 Se                                                                   | ILEZ Genes Selle4 Selles                                                                                                    | _                                                                                                    |  |  |  |  |  |  |
|                                                                              | (Betrieba-)Steuernummer                                                                                                    |                                                                                                    |  |  |  |  |  |  |
|                                                                              | Emittlung des Gewinns                                                                                                    | EUR Ct                                                                                                  |  |  |  |  |  |  |
| 71                                                                           | Summe der Betriebseinnahmen (Übertrag aus Zeile 22)                                                                                       | 738460,00                                                                                               |  |  |  |  |  |  |
| 72                                                                           | abzüglich Summe der Betriebsausgaben (Übertrag aus Zeile 64)                                                                              | 520894,00                                                                                               |  |  |  |  |  |  |
|                                                                              | zuzüglich                                                                                                    | E                                                                                                    |  |  |  |  |  |  |
| 73                                                                           | <ul> <li>Hinzurechnung der Investitions abzugsbeträge nach § 7g Abs. 2 EStG<br/>aus 2011 (Erläuterungen auf gesondertem Blatt)</li> </ul> | 180 + Erlauterungen 44000,00                                                                            |  |  |  |  |  |  |
| 74                                                                           | <ul> <li>Hinzurechnung der Investitions abzugsbeträge nach § 7g Abs. 2 EStG<br/>aus 2012 (Erläuterungen auf gesondertem Blatt)</li> </ul> | Erläuterung zu Feld 180                                                                                 |  |  |  |  |  |  |
| 75                                                                           | <ul> <li>Hinzurechnung der Investitions abzugsbeträge nach § 7g Abs. 2 EStG<br/>aus 2013 (Erläuterungen auf gesondertem Blatt)</li> </ul> | Erläuterungen zur Zeile 73 (Feld 180) über die<br>Hinzurechnung der Investitionsabzugsbeträge aus 2011. |  |  |  |  |  |  |
| 76                                                                           | - Gewinnzuschlag nach § 6b Abs. 7 und 10 EStG                                                                                             |                                                                                                    |  |  |  |  |  |  |
| 77                                                                           | abzüglich<br>- Investitions abzugsbeträge nach § 7g Abs. 1 ESIG<br>(Erläuterungen auf gesondertem Blatt)                                  |                                                                                                    |  |  |  |  |  |  |
| 78                                                                           | Hinzurechnungen und Abrechnungen bei Wechsel der Gewinnermittlungs art<br>(Erläuterungen auf gesondertem Blatt)                           |                                                                                                    |  |  |  |  |  |  |
| 79                                                                           | 9 Ergebnisantelle aus Beteiligungen an Personenges ellschaften                                                                            |                                                                                                    |  |  |  |  |  |  |
| 80                                                                           | 0 Kontglerter Gewinn/Verlust                                                                                                    |                                                                                                    |  |  |  |  |  |  |
|                                                                              | Bereits berücksichtigte Beträge Gesamtbetrag                                                                                              |                                                                                                    |  |  |  |  |  |  |
| 81                                                                           | für die das Teileink ünfte-<br>verfahren bzw. § 8b KStG git                                                                               |                                                                                                    |  |  |  |  |  |  |
| 82                                                                           | Steuerpflichtiger Gewinn/Verlust vor Anwendung des § 4 Abs. 4a EStG                                                                       |                                                                                                    |  |  |  |  |  |  |
| Gewinn                                                                       | /Verlust aus der EÜR 217 566 (                                                                                                    | 0 C                                                                                                    |  |  |  |  |  |  |
| Differe                                                                      | nz EÜR-Formular zur EÜR -44.000,0                                                                                                    | )0 €                                                                                                    |  |  |  |  |  |  |
| Ohne S                                                                       | chuldzinsen-Berechnung (Seite 4) 📃 🔷 🔽 🕞                                                                                                  | ails 🔗 Kontennachweis Feld                                                                              |  |  |  |  |  |  |
| Ohne Anlage AVEÜR (Seite 5)                                                  |                                                                                                    |                                                                                                    |  |  |  |  |  |  |
| Drucken Neu berechnen Kontennachweis ELSTER Archivieren XAbbrechen Schließen |                                                                                                    |                                                                                                    |  |  |  |  |  |  |

| Ohne Schuldzinsen-<br>Berechnung | Das EÜR-Formular kann bei Wirtschaftsjahren ab 2010 ohne die Anlage SZE<br>(Schuldzinsen) erstellt und per ELSTER versendet werden. Die Schuldzinsen<br>können dann manuell auf Seite 3 in Zeile 83 (Hinzurechnungsbetrag nach § 4<br>Abs. 4a EStG.) erfasst werden.                                                                                          |  |  |
|----------------------------------|----------------------------------------------------------------------------------------------------|--|--|
|                                  | Weitergehende Informationen hierzu sind im Kapitel 3.4 Ermittlung der nicht abziehbaren Schuldzinsen, u.a. zulässige Rechtsformen, zu finden.                                                                                                    |  |  |
| Ohne Anlage AVEÜR                | Die Anlage AVEÜR kann im Formular ausgeblendet werden.                                                                                                    |  |  |
| Details                          | Die Schaltfläche "Details" zeigt die Herkunft der Differenzen zwischen der<br>Berechnung mit der eingestellten Gewinnermittlungsart und dem Formular<br>(siehe Kapitel "Differenzen der EÜR zur Gewinn- und Verlustrechnung").                                                                                                    |  |  |
| Kontennachweis Feld              | Wenn im aktuellen Eingabefeld ein Wert enthalten ist und dieser Wert sich<br>aus Daten der Buchhaltung zusammensetzt, dann ist die Schaltfläche "Kon-<br>tennachweis Feld" aktiviert. Die Konten mit Kontenstand zum Zeitpunkt der<br>Berechnung des Formulars und aktuellem Kontenstand werden aufgelistet<br>(s. nachfolgenden Abschnitt "Kontennachweis"). |  |  |
| Erläuterungen                    | Zu bestimmten Feldern können über die dort angezeigte Schaltfläche "Erläu-<br>terungen" Zusatztexte eingegeben werden. Diese Erläuterungen werden<br>beim ELSTER-Versand mitübertragen und beim Formular abgespeichert.<br>Diese werden beim Neuberechnen der Daten wie manuell erfasste Beträge<br>behandelt.                                                |  |  |

| Neu berechnen  | Die Daten im aktuellen Formular werden neu berechnet und ins Formular<br>eingetragen. Weitere Informationen zu den möglichen Optionen hierzu finden<br>Sie unter dem Stichwort "Optionen im Auswertungsdialog".                                                                                          |
|----------------|----------------------------------------------------------------------------------------------------|
| Kontennachweis | Über die Schaltfläche "Kontennachweis" wird eine Auswertung erstellt. Darin<br>werden für jedes aus der Buchhaltung besetzte Feld die zugehörigen Konten<br>mit der Berechnungsgrundlage zum Zeitpunkt der letzten Berechnung des<br>Formulars und wahlweise auch dem aktuellen Kontenstand aufgelistet. |
| ELSTER         | Die Daten aus dem EÜR-Formular müssen per ELSTER authentifiziert an das<br>Finanzamt übertragen werden. Beim Versand wird eine Plausibilitätsprüfung<br>durchgeführt und etwaige Unstimmigkeiten werden gemeldet.                                                                                        |
| Archivierung   | Die Schaltfläche "Archivierung" speichert das aktuelle EÜR-Formular inkl.<br>Erläuterungen ab, auch wenn es nicht gedruckt oder per ELSTER versendet<br>wird.                                                                                                    |
|                | Nach dem Druck wird das Formular auf Nachfrage archiviert, nach dem<br>Versenden per ELSTER werden Formular und ELSTER-Protokoll automa-<br>tisch archiviert.                                                                                                    |
|                |                                                                                                    |

| 🚸 Archiv Einnahm | en-Überschuss-Rechnung |               |                                    |                   |                 |
|------------------|------------------------|---------------|------------------------------------|-------------------|-----------------|
| \$\$ \$ \$ \$    |                        |               | Gehe zu:                           |                   |                 |
| Zeitraum         | Datum 🧭                | Betrag        | Erzeugt                            | Formular          | Protokoll 🔶     |
| WJ 2012/2013     | 13.02.2013 11:29:58    | -1.309.253,05 | Beim Druck gespeichert             | Formular          |                 |
| WJ 2012/2013     | 19.02.2013 12:31:51    | -1.331.323,25 | Manuell gespeichert                | Formular          |                 |
| WJ 2012/2013     | 12.03.2013 09:20:19    | -1.329.096,24 | Bei ELSTER-Übertragung gespeichert | Formular          | ELSTER-Protok   |
| WJ 2012/2013     | 12.03.2013 09:20:58    | -1.329.096,24 | Bei ELSTER-Übertragung gespeichert | Formular          | ELSTER-Protok + |
| < III.           |                        |               |                                    |                   | •               |
| 11 Einträge      |                        |               |                                    |                   |                 |
|                  |                        |               | Eormular Pro                       | otokoll 🛛 🗙 Lösch | en Schließen    |

Die Archivierung des Formulars erfolgt im PDF-Format, archivierte EÜR-Formulare und ELSTER-Protokolle können über die Option "archiviertes Formular öffnen" im Eingangsdialog zur Ansicht gebracht werden.

Durch Klick auf die Schaltflächen "Formular" bzw. "Protokoll" oder den Spalteneintrag "Formular" bzw. "Protokoll" wird die archivierte Datei des markierten Datensatzes zur Anzeige gebracht.

#### Daten aus der Buchhaltung im Formular

| Laufende Buchhaltung                    | Die Einnahmen und Ausgaben werden entsprechend ihrer Kontenkategorie in<br>das Formular eingefügt. Ein Nachweis, wie die Kontenkategorien den Zeilen<br>im EÜR-Formular eingefügt werden, ist im Anhang dargestellt.                                                                                                    |
|-----------------------------------------|----------------------------------------------------------------------------------------------------|
|                                         | Die Angaben im EÜR-Formular seit 2013 im Bereich der sonstigen unbe-<br>schränkt abziehbaren Betriebsausgaben und im Bereich der Kraftfahrzeug-<br>kosten und andere Fahrtkosten können über neu eingeführte Kontenkatego-<br>rien und Konten bebucht werden.                                                                                                    |
| Abschreibungen                          | Die Abschreibungen werden dem Anlagenverzeichnis entnommen und ent-<br>sprechend der Kontenkategorie des Inventarkontos ins Formular eingefügt.                                                                                                    |
|                                         | Geringwertige Wirtschaftsgüter sowie der GWG-Sammelposten werden<br>durch die AfA-Schlüssel 51, 52 und 53 erkannt.                                                                                                    |
| Sonderposten                            | Die Beträge aus der Einstellung bzw. Auflösung von direkten und indirekten<br>Sonderposten werden der Anlagenbuchhaltung entnommen.                                                                                                    |
| Privatanteile und Natu-<br>ralentnahmen | Privatanteile, PKW-Privatanteile und Naturalentnahmen werden aus den<br>Abschlussbuchungen berechnet.                                                                                                    |
| Bestandsveränderungen                   | Bestandsveränderungen werden nur dann ins Formular eingefügt, wenn<br>unter Stammdaten   Stammdaten   Allgemeine Betriebsstammdaten für die<br>Gewinnermittlungsart " <b>E/Ü-Rechnung mit Bestandsveränderungen</b> " ange-<br>geben ist (oder auch bei "Betriebsvermögensvergleich"). Die Anwendung von<br>Bestandsveränderungen muss im Einzelfall rechtlich geprüft werden.<br>Bestandsveränderungen müssen in landwirtschaftlichen Buchhaltungen<br>berechnet werden, wenn Tiere des Anlagevermögens im Bestandsvermögen<br>geführt werden. Die Bestandsveränderungen entsprechen dann Abschrei-<br>bungen. |
| Umsatzsteuerfreie<br>Betriebseinnahmen  | Folgende Sachverhalte werden in der Zeile 15 ausgeben:                                                                                                    |
| sowie 13b-Umsätze                       | Umsatzsteuerfreie innergemeinschaftliche Lieferungen (UStSchlüssel 55, 56 und 57, VA-Codes 41, 44, 49) sowie Betriebseinahmen, für die der Leis-<br>tungsempfänger die Umsatzsteuer nach § 13b UStG schuldet (UStSchlüssel<br>71, 72, 73, 74 und 75), Umsätze die mit den UStVA-Schlüsseln 945, 942 und<br>968 und mit dem USt-Schlüssel zur USt-Organschaft 61 und zum EU-Erwerb<br>unterhalb der Erwerbsschwelle 63 gebucht werden.                                                                                                    |
|                                         | Beim Pauschalierer werden jetzt die ausdrücklich als steuerfreie Einnahmen<br>oder als nicht steuerbare Einnahmen gebuchten Beträge unter den steuer-<br>freien Betriebseinnahmen ausgewiesen und nicht mehr wie bisher unter den<br>land- und forstwirtschaftlichen Umsätzen. Das betrifft die USt-Schlüssel 49<br>(VA-Code 43), 60 (nicht steuerbar), 67 und 68 (USt-VA-Codes 48 und 45) und<br>die Schlüssel 921, 945, 942 und 968.                                                                                                    |
| Vorsteuer des Pauscha-<br>lierers       | Die Vorsteuer beim Pauschalierer, die bisher unter der gezahlten Vorsteuer<br>(Kennzahl 185, Zeile 48) ausgegeben wurde, wird jetzt unter den Übrigen                                                                                                    |

|                                  | unbeschränkt abziehbaren Betriebsausgaben ausgegeben (Kennzahl 183,<br>Zeile 51).                                                                                                    |
|----------------------------------|----------------------------------------------------------------------------------------------------|
|                                  | Ausnahme ist die Vorsteuer, welche von einem Finanzkonto auf ein Erfolgs-<br>konto umgebucht wird, z.B. aus anteiliger Regelbesteuerung.<br>Eine weitere Ausnahme ist die Vorsteuer bei Anlageninvestitionen, die auch<br>beim Pauschalierer weiterhin bei der gezahlten Vorsteuer einzuordnen ist<br>(siehe Anleitung zum Vordruck "Einnahmenüberschussrechnung – Anlage<br>EÜR" Zeile 48).          |
| Umbuchung der Um-<br>satzsteuer  | Die Umbuchung der Umsatzsteuer aus den Finanzkonten in die Betriebsein-<br>nahmen bzw. Betriebsausgaben erfolgt analog zur Auswertung "Einnahmen-<br>Überschuss-Rechnung". Für die Positionen "Umsatzsteuer-Erstattungen"<br>und "Umsatzsteuer-Zahlungen" ans Finanzamt in den Zeilen 17 und 49<br>können Konten speziell definiert werden (vgl. Kapitel "Einstellungen in Um-<br>satzsteuerkonten"). |
| Nicht abziehbare<br>Schuldzinsen | Die kumulierten Unter- bzw. Überentnahmen und der Verlust des vorange-<br>gangenen Wirtschaftsjahres werden aus dem Formular des Vorjahres vorbe-<br>setzt.                                                                                                    |
|                                  | Falls keine Betriebsdaten des Vorjahres in HANNIBAL vorhanden sind,<br>können die Werte eingegeben werden.                                                                                                    |
|                                  | Bis einschließlich 2011 waren die Jahres- und Vorjahreswerte in einem<br>Betrag zusammengefasst, die Beträge wurden in separate Eingabefelder<br>eingegeben, diese wurden mit F5 in den entsprechenden Eingabefeldern<br>geöffnet.                                                                                                    |
|                                  | Seit 2012 sind die Vorjahreswerte in eigenen Eingabefeldern zu erfassen.                                                                                                    |
|                                  |                                                                                                    |

#### Manuell zu besetzende Felder im EÜR-Formular

Bestimmte Felder im EÜR-Formular müssen manuell nachbearbeitet werden. Ein einmal bearbeitetes Formular kann gespeichert werden.

Wenn beim wiederholten Aufruf im Anfangsdialog zur Berechnung die Option "manuell erfasste Beträge beibehalten" gewählt wurde, werden manuell besetzte Felder beim erneuten Berechnen nicht wieder gelöscht.

Siehe hierzu Kapitel 4. Anhang, 4.3 Manuell zu besetzende Felder im EÜR-Formular.

#### Weitere Hinweise zu Funktionen und EÜR-Zeilen

9

0

| Betriebskostenpauschalen                    | Sind in den Betriebsstammdaten auf der Registerkarte "Jahresabschluss"<br><b>Kostenpauschalen</b> für die EÜR ausgewählt, dann werden beim Neuberech-<br>nen des Formulars alle auf Konten gebuchte Betriebsausgaben nicht mehr<br>in das Formular eingefügt, sondern stattdessen die Pauschale. Es gibt der-<br>zeit keine Kennzeichnung für allgemeine Kosten, die unabhängig von den<br>Pauschalen berücksichtigt werden könnten.<br>Bei der erstmaligen Eingabe der Betriebsausgabenpauschale oder der<br>Pauschalen für den Weinbau und die Forstwirtschaft im Formular werden auf<br>Nachfrage die Felder zu den Betriebsausgaben geleert.<br>Soweit Betriebsausgaben nicht zu den in den Pauschalen beinhalteten Sach-<br>verhalten gehören, müssen sie in die entsprechenden Felder ins Formular<br>wieder eingetragen werden. Dazu gehören z.B. bei Verwendung der sachli-<br>chen Bebauungskostenpauschale die Abschreibungen. |
|---------------------------------------------|----------------------------------------------------------------------------------------------------|
| Nicht zur Bearbeitung<br>zugelassene Felder | Summenfelder und Felder, deren Daten aus dem Anhang (Anlage SZE und<br>AVEÜR) übernommen werden, können nicht weiterbearbeitet werden.                                                                                                    |
| Nicht abziehbare Betriebs-<br>ausgaben      | Für die <b>nicht abziehbaren Betriebsausgaben</b> sind Kontenkategorien verfüg-<br>bar, so dass diese über separate Konten gebucht werden können. Die nicht<br>abziehbaren Betriebsausgaben werden dann nicht mehr wie bisher als nur<br>manuell zu erfassende Beträge betrachtet. Wurden die nicht abziehbaren<br>Betriebsausgaben nicht über separate Konten gebucht, dann wird bei Einga-<br>be eines Betrags dieser von den abziehbaren Betriebsausgaben abgezogen.                                                                                                    |
| Hinweise zur Rechtsform<br>des Betriebes    | Die Rechtsform des Betriebes ist seit dem EÜR-Formular 2013 anhand<br>einer Liste auszuwählen:                                                                                                    |
|                                             | 8 Rechtsform des Betriebs     Land- oder Forstwirt       7 Einkunftsart     103 Land- oder Forstwirt       8 Betriebsinhaber     104 Nicht rechtsfähiger Verein Anstalt Stiffung oder anderes Zweckvermögen                                                                                                    |

Die zulässigen Rechtsformen des Betriebes sowie die Vorbesetzung aufgrund der Betriebsstammdaten sind im Anhang aufgeführt.

Öffentl.-rechtl. Versorgungs-, Verkehrs- oder Hafenbetrieb Person mit Retailigungen an gewarht. Personengesellschaften

Offene Handelsgesellschaft

Wurden im Kalenderjahr/Wirts cha oder veräußert? Öffentl.-rechtl. Religionsgesellschaft Öffentl.-rechtl. Versoraungs.. Verkehr

Wurde im Kalenderjahr/Wirts chaft Öffentliche oder unter Staatsaufsicht stehende Sparkasse

-

# Hinweise Anlage AVEÜR Für die Bearbeitung der Anlage AVEÜR werden eventuell Hinweise ausgegeben, die zu beachten sind. Bei manchen Positionen können Inventare nicht eindeutig zugeordnet werden. Nachfolgende Hinweise sind möglich: Anlage AVEÜR - Beteiligungen und/oder Wertpapiere" werden bei den Finanzanlagen unter "Andere" eingetragen. Bitte ggf. im Hinblick auf das Teileinkünfteverfahren im Formular berichtigen!

- Anlage AVEÜR Beim Inventar xxx ist keine Sonder-AfA nach § 7g EStG möglich! Der Endwert im Formular weicht deshalb vom rechnerischen Wert (Summe) ab!
- Anlage AVEÜR Beim Inventar xxx ist keine AfA möglich! Der Endwert im Formular weicht deshalb vom rechnerischen Wert (Summe) ab!
- Anlage AVEÜR Beim Inventar xxx (kein Zugang) ist kein Zuschuss möglich! Der Endwert im Formular weicht deshalb vom rechnerischen Wert (Summe) ab!
- Anlage AVEÜR Beim Inventar xxx (kein Zugang) ist kein Sonderposten § 6b EStG möglich! Der Endwert im Formular weicht deshalb vom rechnerischen Wert (Summe) ab!

Anlagen im Bau (Kategorie 4200, 4202, 4204, 4206 und 4208) werden nicht mehr in der Anlage AVEÜR ausgewiesen. Dies hat im Falle von Umbuchungen (Inventarisierung) zu Fehlern in der ELSTER-Plausibilitätsprüfung geführt.

## Differenzen der Auswertung EÜR zum EÜR-Formular

| Details                                           | Über die Schaltfläche "Details" in der Bearbeitungsmaske des EÜR-<br>Formulars kann die Differenz zwischen der Auswertung "Einnahmen-<br>Überschuss-Rechnung" im Menü Jahresabschluss   Sonstige Abschlüsse  <br>Einnahmen-Überschuss-Rechnung und dem EÜR-Formular nach den ver-<br>schiedenen Positionen aufgeschlüsselt dargestellt werden. Zusätzlich wer-<br>den sie auch im Kontennachweis ausgedruckt. |
|---------------------------------------------------|----------------------------------------------------------------------------------------------------|
| Gewinn/Verlust<br>aus der EÜR                     | Es wird der Gewinn/Verlust angezeigt, der zum aktuellen Stand der Buchhal-<br>tungsdaten in der Einnahmen-Überschuss-Rechnung bzw. der Gewinn- und<br>Verlustrechnung berechnet wird. Die verwendete Berechnungsvorschrift<br>richtet sich nach der in Stammdaten   Allgemeine Betriebsstammdaten<br>eingestellten Gewinnermittlungsart.                                                                      |
| Differenz zum EÜR-<br>Formular                    | Es wird die Differenz zwischen dem in der Gewinnermittlung berechneten<br>Ergebnis und dem im aktuellen Formular berechneten Ergebnis angezeigt.                                                                                                    |
| davon aus Pauschalen                              | Die angezeigte Differenz kann aus der Eingabe von pauschalen Kosten ent-<br>stehen. Dabei ersetzt der eingetragene pauschale Betrag die tatsächlich<br>entstandenen, in der Regel abweichenden Kosten.                                                                                                    |
| davon aus nicht abzieh-<br>baren Betriebsausgaben | Nicht abziehbare Betriebsausgaben müssen aus den Betriebsausgaben<br>heraus gerechnet werden und erhöhen so den Gewinn. Daraus ergibt sich<br>eine Differenz zur Gewinnermittlung in den Jahresabschluss-Auswertungen.                                                                                                    |
| davon aus außerbilanzi-<br>ellem Gewinnzuschlag   | Bei einer nicht sachbezogenen Auflösung von Sonderposten mit Rücklagean-<br>teil muss ein Gewinnzuschlag berechnet werden, der außerbilanziell dem<br>Gewinn zuzuschlagen ist. Daraus ergibt sich eine Differenz, die in der Ge-<br>winnermittlung nicht berücksichtigt wurde.                                                                                                    |
| davon aus Investitions-<br>abzugsbeträgen         | Die Bildung von Investitionsabzugsbeträgen für die künftige Anschaffung und<br>die Auflösung im Jahr der Anschaffung sind gewinnmindernd bzw. gewinner-<br>höhend außerbilanziell hinzuzurechnen. Daraus ergibt sich eine Differenz.                                                                                                    |
| davon aus Umsatzsteuer-<br>Umbuchungen            | Ist in den Betriebsstammdaten als Gewinnermittlungsart "Betriebsvermö-<br>gensvergleich" gewählt, werden die Umsatzsteuer-Umbuchungen nur für die<br>Auswertung temporär dargestellt und nicht bei der Jahresübernahme und in<br>der Kontendurchsicht bewertet.                                                                                                    |
| Verbleibende Differenz                            | Verbleibende Differenzen können aus der Änderung berechneter, aber ma-<br>nuell geänderter Beträge und aus Beträgen entstehen, die nicht aus der<br>Buchhaltung ermittelt werden können und deshalb manuell erfasst wurden,<br>z.B. bei Wechsel der Gewinnermittlungsart.                                                                                                    |
| Berechneter Betrag                                | Steht der Cursor der Eingabemaske in einem Eingabefeld, wird am unteren<br>Rand des Formulars der Betrag angezeigt, der sich bei der Berechnung aus<br>dem aktuellen Stand der Buchhaltung ergeben würde.                                                                                                    |

#### Kontennachweis

#### Kontennachweis

Aus der Erfassungsmaske zum EÜR-Formular heraus kann über die Schaltfläche "Kontennachweis" ein Kontennachweis für alle Zeilen des EÜR-Formulars erstellt werden.

Es werden die zum Zeitpunkt der Erstellung des Formulars aktuellen Kontenstände und der von der Summe der Kontenstände durch eine manuelle Änderung abweichende Betrag im Formular angezeigt. Wahlweise können dieser Berechnung die aktuellen Kontenstände aus der Buchhaltung gegenübergestellt werden.

Zusätzlich gibt es einen Kontennachweis für einzelne Eingabefelder. Wenn im aktuell fokussierten Feld ein Wert enthalten ist und sich dieser Wert aus Daten der Buchhaltung zusammensetzt, dann ist der Schalter "Kontennachweis Feld" aktiviert. Die Konten werden aufgelistet. Es werden der Kontostand zum Zeitpunkt der Berechnung des Formulars und der aktuelle Kontostand angezeigt. Im Titel des Fensters steht der Betrag aus dem Formular.

| Seited au          |                                         |                                                                              |                                                                                          |                              |                                    |                      |
|--------------------|-----------------------------------------|------------------------------------------------------------------------------|------------------------------------------------------------------------------------------|------------------------------|------------------------------------|----------------------|
| Seite1 Sei         | ite2   Seite3   Seit                    | te4 Seite5                                                                   |                                                                                          |                              |                                    |                      |
| 9                  | Wurde im Kalenderj<br>Wurden im Kalende | jahr/Wirts chafts jahr der Betrieb ve<br>rjahr/Wirts chafts jahr Grundstücke | eräußert oder aufgegeben? (Bitte Zeile 78 beac<br>a/grundstücks gleiche Rechte entnommen | hten) 111 Ja = 1             |                                    | *                    |
|                    | oder veräußert?                         |                                                                              |                                                                                          | 120 <b>]</b> Ja = 1 ode      | ar Nen = 2                         |                      |
|                    | 1.Gewinnermittlu<br>Betriebseinnahm     | ing                                                                          |                                                                                          | EUR                          | 99 20<br>Ct                        |                      |
| 11                 | Betriebseinnahmen                       | als umsatzsteuerlicher Kleinunte                                             | ernehmer (nach § 19 Abs. 1 UStG) 111                                                     |                              |                                    |                      |
| 12                 | Umsätze nach §<br>und 2 UStG            | § 19 Abs. 3 Satz 1 Nr. 1 119                                                 | (weiter ab                                                                               | Zeile 17)                    |                                    |                      |
| 13                 | Betriebseinnahmen<br>besteuerung nach § | als Land- und Forstwirt, soweit<br>24 UStG angewandt wird                    | die Durchs chnittss atz-<br>104                                                          | 19                           | 9921,00                            |                      |
| 14                 | Um satzsteuer pflicht                   | ige Betriebseinnahmen                                                        | 112                                                                                      | 4                            | 1329,25                            |                      |
| 15                 | nahmen, für die der                     | A USA CLUE AND A CLUE                                                        |                                                                                          |                              |                                    | 1                    |
| 16                 | Vereinnahmte Umsi                       |                                                                              | n 4329,25                                                                                |                              |                                    | E                    |
| 17                 | Vom Finanzamt ers                       | Gehe zu:                                                                     | Konto                                                                                    |                              |                                    |                      |
| 18                 | Veräußerung oder E                      | Konto                                                                        | Bezeichnung                                                                              | Kontostand<br>bei Berechnung | Kontostand<br>aktuelle Buchhaltung |                      |
| 15                 | Private Kiz-Nutzung                     | 4001                                                                         | Ponys/Kleinpferde bis 1 J.                                                               | 3739,25                      | 3739,25                            |                      |
| 20                 | Sonstige Sach-, Nu                      | 4969                                                                         | Sonstiger Betriebsertrag                                                                 | 590,00                       | 590,00                             |                      |
| 21                 | Auflös ung von Rück                     |                                                                              |                                                                                          |                              |                                    |                      |
| 22                 | Summe Betriebs                          |                                                                              |                                                                                          | 4329,25                      | 4329,25                            |                      |
|                    | Betriebsausgabe                         |                                                                              |                                                                                          |                              | 2                                  | -                    |
| Gewinn<br>Differer | /Verlust aus de<br>nz EÜR-Formul        |                                                                              |                                                                                          |                              | ✓SchlieBen                         |                      |
| Ohne S             | chuldzinsen-Be                          | erechnung (Seite 4)                                                          | ? Details                                                                                | <b>?</b> Kontennachweis      | Eeld                               |                      |
| Unne A             | niage AVEUR (                           | (Seite 5)                                                                    |                                                                                          |                              |                                    |                      |
| Druc               | ken Neu <u>b</u>                        | erechnen Konten <u>n</u> achw                                                | eis ELSTER Archi⊻ieren                                                                   |                              | X Abbrechen                        | ✓ S <u>c</u> hließen |

Im Kontennachweis stehen auch bei Anwendung einer Kostenpauschale die tatsächlich berechneten Kontenstände der Betriebsausgaben. So kann überprüft werden, ob die Anwendung der Pauschalen auch dann einen Vorteil bringt, wenn die Betriebsausgaben vollständig gebucht und zuordenbar sind.

Nach der Auflistung der Konten wird die Grundlage für die aktuell berechnete Pauschale dargestellt und, sofern Differenzen vorhanden sind, werden diese zusätzlich zum Dialog "Details" auch hier ausgedruckt.

#### 3.7. Jahresübernahme

#### Eröffnungsbilanz | Jahresübernahme aus dem Vorjahr

#### Programmzweck

In diesem Menüpunkt wird die Aktualisierung der Anfangsstände für alle Bilanzkonten gemeinsam durchgeführt. Er ist nur aktiv, wenn Vorjahresdaten zum eingestellten Wirtschaftsjahr vorhanden sind.

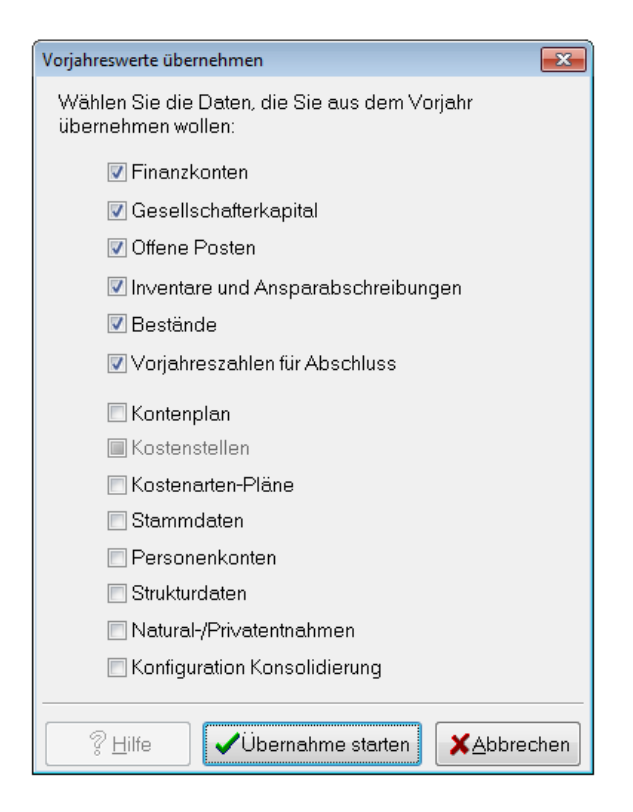

Die **Gewinnermittlungsart** aus den Betriebsstammdaten des Vorjahres wird beachtet. Ist **Einnahmen-Überschuss-Rechnung** eingestellt, erfolgt bei der Berechnung der Vorjahreszahlen die Umbuchung der Umsatzsteuer. Die Berechnung der Bestandsveränderungen erfolgt nur bei "Einnahmen-Überschuss-Rechnung mit Bestandsveränderungen".

Unterscheidet sich die Gewinnermittlungsart im aktuellen Jahr vom Vorjahr, wird während der Übernahme der Vorjahreszahlen eine entsprechende Meldung angezeigt.

## EÜR-Leitfaden 2015

## 3.8. BWA bei Einnahmen-Überschuss-Rechnung

#### Programmaufruf

#### Buchhaltung | Auswertungen | BWA

| Auswertung BWA                        |                       | 23              |
|---------------------------------------|-----------------------|-----------------|
| Ausgabebereich                        |                       |                 |
| Zeitraum Juli 2014                    |                       | •               |
| Optionen                              |                       |                 |
| Auswertungsvariante                   | Standard              | •               |
| Kostenstellen/ <u>G</u> esellschafter | ohne                  | •               |
| Berechnung mit                        | steuerlichen          | ▼ Werten        |
| 🔽 mit Konten                          |                       |                 |
| ☑ nicht fest verbuchte Buchung        | jen einbeziehen<br>We | eitere Optionen |
| -                                     |                       |                 |
|                                       | 0%                    |                 |
| <u> </u>                              | <u>✓0</u> K           | XAbbrechen      |
| Weitere Optionen                      | <b>X</b>              |                 |
| Auswahl                               | ]                     |                 |
| 🗷 mit Anlagenbuchungen                |                       |                 |
| 🔽 mit Privatanteilen und Natu         | uralentnahmen         |                 |
| Mit Bestandsänderungen                |                       |                 |
| Mit Umsatzsteuer-Umbuch               | nungen                |                 |
| Kostenstellenvorschläge 🛛             | verwenden             |                 |
| Kostenstellen aus Inventar            | rliste verwenden      |                 |
| Deckblatt                             |                       |                 |
| Deckblatt allgemein                   | •                     |                 |
| <u> </u>                              | XAbbrechen            |                 |

Die Umsatzsteuer, auch wenn diese auf Finanzkonten gebucht ist, gehört zu den laufenden Betriebseinnahmen bzw. –ausgaben, wird aber erst in der Abschlussperiode umgebucht.

Die Umsatzsteuer-Umbuchungen können in der BWA berücksichtigt werden, indem über "weitere Optionen" die entsprechende Auswahl getroffen wird.

Dies ist auch für die Abschlussbuchungen im Bereich der Anlagebuchungen (Abschreibungen usw.), der evtl. Bestandsveränderungen und der Privatanteile möglich.

## 4. Anhang

## 4.1. Die wichtigsten Änderungen in HANNIBAL ab Version 3.10

#### EÜR-Formular 2014

Das EÜR-Formular für 2014 wurde redaktionell überarbeitet und mit folgenden Anpassungen bereitgestellt:

 Die Einkunftsart wird ab 2014 nicht mehr in einem Feld verschlüsselt dargestellt, sondern wurde in 2 Felder aufgeteilt. Das entspricht der Darstellung, wie sie bisher bereits in den Betriebsstammdaten vorhanden war.

| 7 | Einkunftsart    | 103 | Land- und Forstwirtschaft = 1, Gewerbebetrieb = 2, Selbständige Arbeit = 3                                          | NEU! |
|---|-----------------|-----|----------------------------------------------------------------------------------------------------|------|
| 8 | Betriebsinhaber | 104 | Stptt/Ehemann/Lebenspartner(in) A = 1, Ehefrau/Lebenspartner(in) B = 2,<br>Beide Ehegatten/Lebenspartner(innen) = 3 | NEU! |

 Die in Anspruch genommenen Investitionsabzugsbeträge werden nach Kalenderjahren aufgeteilt, zusätzlich sind die zurückgenommenen IABs aufgeführt, der Kontennachweis und die Anzeige der Differenzen wurden entsprechend aktualisiert.

|                       | zuzüglich                                                                                                    |      |
|-----------------------|----------------------------------------------------------------------------------------------------|------|
| 73                    | Hinzurechnung der Investitionsabzugsbeträge nach § 7g Abs. 2 ESIG 180 + aus 2011 (Erläuterungen auf gesondertem Blatt)                                                                                                    |      |
| 74                    | Hinzurechnung der investitionsabzugsbeträge nach § 7g Abs. 2 ESIG 181 + aus 2012 (Erläuterungen auf gesondertem Blatt)                                                                                                    | NEU! |
| 75                    | Hinzurechnung der Investitionsabzugsbeträge nach § 7g Abs. 2 ESIG 182 + aus 2013 (Erläuterungen auf gesondertem Blatt)                                                                                                    |      |
|                       |                                                                                                    |      |
|                       | Rückgängigmachung von Investitionsabzugsbeträgen nach § 7g Abs. 3 und 4 EStG<br>(Erläuterungen jeweils auf gesondertem Blatt) EUR Ct                                                                                                    |      |
| 89                    | Rückgängigmachung von Investitionsabzugsbeträgen nach § 7g Abs. 3 und 4 EStG<br>(Erläuterungen jeweils auf gesondertem Blatt)       EUR       Ct         - in 2011 abgezogen       180       180       180       1                                          |      |
| <mark>89</mark><br>90 | Rückgängigmachung von Investitionsabzugsbeträgen nach § 7g Abs. 3 und 4 EStG<br>(Erläuterungen jeweils auf gesondertem Blatt)     EUR     Ct       - in 2011 abgezogen     180     .     .       - in 2012 abgezogen     181     .     .                    | NEU! |
| 89<br>90<br>91        | Rückgängigmachung von Investitionsabzugsbeträgen nach §7g Abs. 3 und 4 EStG<br>(Erläuterungen jeweils auf gesondertem Blatt)     Ct       - in 2011 abgezogen     180     5       - in 2012 abgezogen     181     5       - in 2013 abgezogen     182     5 | NEU! |

 In der Anlage AVEÜR wurde die Sammelpostenreihe angepasst.

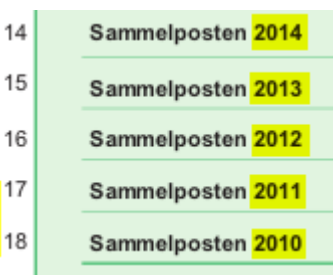

- In der Anlage SZE wurde die
  - Höchstbetragsberechnung angepasst. Ab 2014 werden die Schuldzinsen zur Finanzierung von Anschaffungs- und Herstellungskosten von Wirtschaftsgütern des Anlagevermögens nicht mehr herangezogen, d. h. die übrigen Schuldzinsen in Zeile 22 sind ohne diese, so dass auch im Abzugsbetrag der sonstigen Zinsen in Zeile 23 diese nicht mehr enthalten sein dürfen.

| 22 | Übrige Schuldzinsen (Übertrag aus Zeile 47 der Anlage EÜR)                   |       | NEU! |   |
|----|------------------------------------------------------------------------------|-------|------|---|
| 23 | Korrekturbetrag zu den übrigen Schuldzinsen (siehe Anleitung zur Anlage EÜR) | 405 - | NEU! | 1 |

| Neue Konten und Kon-<br>tenkategorien                 | Für die EÜR-Formulare 2013 und 2014 wurden in der Kontenplanvorlage<br>Konten angepasst und, wo notwendig, neue Konten und Kontenkategorien<br>zur Verfügung gestellt.                                                                                                    |
|-------------------------------------------------------|----------------------------------------------------------------------------------------------------|
| Weitere Steuernummer<br>für ELSTER-<br>Übertragung    | In den Betriebsstammdaten kann unter "Jahresabschluss - ELSTER für<br>EÜR/E-Bilanz" eine abweichende Steuernummer für die EÜR oder die E-<br>Bilanz eingetragen werden. Diese wird notwendig, wenn der Betrieb ein<br>Teilbetrieb ist und separat zum Hauptbetrieb EÜR oder E-Bilanz ans Finanz-<br>amt übertragen werden, z.B. Einkünfte aus Landwirtschaft und Photovoltaik.                                                                           |
| Landwirtschaftliche<br>Betriebe mit Kalender-<br>jahr | Bei landwirtschaftlichen Betrieben muss auch dann der Zeitraum in Zeile 4<br>eingetragen werden, wenn das Wirtschaftsjahr ein Kalenderjahr ist. Solche<br>Betriebe werden jetzt an der Einkunftsart "Einkünfte aus Land- und Forst-<br>wirtschaft" in den Betriebsstammdaten erkannt.                                                                                                    |
| Rechtsform des Betriebs                               | Die Auswahl der Rechtsformen wurde aktualisiert.                                                                                                    |
| Art des Betriebes                                     | Im Formular für die Einnahmen-Überschuss-Rechnung wird die Kennzahl<br>100 "Art des Betriebs" in Zeile 5 mit den Betriebsstammdaten "Art des Un-<br>ternehmens" vorbesetzt. Jetzt wird der eventuell geänderte Inhalt dieses<br>Felds beim Speichern des Formularinhalts in die Betriebsstammdaten<br>geschrieben.                                                                                                    |
| Veräußerung oder<br>Entnahme von Grund-<br>stücken    | Die Kennzahl 120 in Zeile 10 (Wurden im Kalenderjahr/Wirtschaftsjahr<br>Grundstücke/ grundstücksgleiche Rechte entnommen oder veräußert?) wird<br>entsprechend der Werte aus der Anlage AVEÜR vorbesetzt.                                                                                                    |
| Steuerfreie Einnahmen                                 | Im EÜR-Formular werden jetzt, zusätzlich zu den Umsätzen nach § 13b<br>UStG, steuerfreie innergemeinschaftliche Lieferungen unter den steuerfreien<br>Betriebseinnahmen ausgewiesen. Das betrifft die USt-Schlüsselt 55, 56 und<br>57 (VA-Codes 41, 44, 49). Ebenso die Umsätze, die mit den USt-VA-Schlüssel<br>945, 942 und 968 und mit dem USt-Schlüssel zur USt-Organschaft 61 und<br>zum EU-Erwerb unterhalb der Erwerbsschwelle 63 gebucht werden. |
|                                                       | Auch beim Pauschalierer werden jetzt die ausdrücklich als steuerfreie Ein-<br>nahmen oder als nicht steuerbare Einnahmen gebuchten Beträge unter den<br>steuerfreien Betriebseinnahmen ausgewiesen und nicht mehr wie bisher<br>unter den land- und forstwirtschaftlichen Umsätzen. Das betrifft die USt-<br>Schlüssel 49 (VA-Code 43), 60 (nicht steuerbar), 67 und 68 (USt-VA-Codes 48<br>und 45) und die Schlüssel 921, 945, 942 und 968.             |

| Vorsteuer beim Pau-<br>schalierer | Die Vorsteuer beim Pauschalierer, die bisher unter der gezahlten Vorsteuer<br>(Kennzahl 185, Zeile 48) ausgegeben wurde, wird jetzt unter "Übrige unbe-<br>schränkt abziehbare Betriebsausgaben" ausgegeben (Kennzahl 183, Zeile<br>51).         |
|-----------------------------------|----------------------------------------------------------------------------------------------------|
|                                   | Ausnahme ist die Vorsteuer, die von einem Finanzkonto auf ein Erfolgskonto<br>umgebucht wird, z.B. aus anteiliger Regelbesteuerung.                                                                                                    |
|                                   | Eine weitere Ausnahme ist die Vorsteuer bei Anlageninvestitionen, die auch<br>beim Pauschalierer weiterhin bei der gezahlten Vorsteuer einzuordnen ist<br>(siehe Anleitung zum Vordruck "Einnahmenüberschussrechnung – Anlage<br>EÜR" Zeile 48). |
| Anlage SZE                        | Die Anlage SZE ist nur für bestimmte Rechtsformen zulässig, die Option<br>"ohne Schuldzinsen-Berechnung" wird entsprechend vorbesetzt.                                                                                                    |
| Anlage AVEÜR                      | In der Anlage AVEÜR zum Formular der Einnahmen-Überschuss-Rechnung<br>werden jetzt auch Konten, die benutzerdefinierten Kontenkategorien zuge-<br>ordnet sind, eingefügt.                                                                        |
| Anlagen im Bau                    | Anlagen im Bau (Kategorie 4200, 4202, 4204, 4206 und 4208) werden nicht<br>mehr in der Anlage AVEÜR ausgewiesen. Dies hat im Falle von Umbuchun-<br>gen (Inventarisierung) zu Fehlern in der ELSTER-Plausibilitätsprüfung ge-<br>führt.          |

# 4.2. Zulässige Rechtsformen des Betriebes ab EÜR-Formular 2014

| - 11 [Hausgewerbetreibende oder gleichgestellte Person nach dem Heimarbeitsgesetz]                                           |
|----------------------------------------------------------------------------------------------------|
| - 12 [Sonstige(r] Einzelgewerbetreibende(r) (außer Hausgewerbetreibende o. gleichgest. Person n. Heimarb.gesetz)             |
| - 13 [Land- oder Forstwirt]                                                                                                  |
| - 14 [Angehörige(r) der freien Berufe]                                                                                       |
| - 15 [Sonstige selbstständig tätige Person]                                                                                  |
| - 16 [Person mit Beteiligungen an gewerbl. Personengesellschaften]                                                           |
| - 19 [Sonstige natürliche Person]                                                                                            |
| - 20 [Atypische stille Gesellschaft]                                                                                         |
| - 21 [Offene Handelsgesellschaft]                                                                                            |
| - 22 [Kommanditgesellschaft]                                                                                                 |
| - 23 [GmbH u. Co. KG]                                                                                                    |
| - 24 [GmbH u. Co. OHG]                                                                                                    |
| - 25 [Aktiengesellschaft u. Co. KG]                                                                                          |
| - 26 [Aktiengesellschaft u. Co. OHG]                                                                                         |
| - 27 [Gesellschaft des bürgerlichen Rechts]                                                                                  |
| - 28 [Europäische wirtschaftliche Interessenvereinigung]                                                                     |
| - 29 [Sonstige Personengesellschaft (z.B. Grundstücksgemeinschaft o.Ä.)]                                                     |
| - 31 [Aktiengesellschaft]                                                                                                    |
| - 32 [Kommanditgesellschaft auf Aktien]                                                                                      |
| - 35 [Gesellschaft mit beschränkter Haftung]                                                                                 |
| - 36 [Europäische Aktiengesellschaft]                                                                                        |
| - 37 [Unternehmergesellschaft (haftungsbeschränkt)]                                                                          |
| - 39 [Sonstige Kapitalgesellschaft]                                                                                          |
| - 41 [Kreditgenossenschaft, die Kredite ausschließlich an ihre Mitglieder gewährt]                                           |
| - 42 [Zentralkasse, die Kredite ausschließlich an ihre Mitglieder gewährt und sich auf genossenschaftl. Aufgaben beschränkt] |
| - 43 [Landwirtschaftl. Nutzungs- oder Verwaltungsgenossenschaft]                                                             |
| - 44 [Realgemeinde]                                                                                                    |
| - 45 [SCE Europäische Genossenschaft]                                                                                        |
| - 49 [Andere Erwerbs- oder Wirtschaftsgenossenschaft]                                                                        |
| - 51 [Versicherungsverein auf Gegenseitigkeit]                                                                               |
| - 59 [Sonstige juristische Person des privaten Rechts]                                                                       |
| - 61 [Nichtrechtsfähiger Verein, Anstalt, Stiftung oder anderes Zweckvermögen]                                               |
| - 71 [Staatsbank]                                                                                                    |
| - 72 [Öffentliche oder unter Staatsaufsicht stehende Sparkasse]                                                              |
| - 73 [Sonstige Kreditanstalt des öffentlichen Rechts]                                                                        |
| - 74 [Öffentlrechtl. Versorgungs-, Verkehrs- oder Hafenbetrieb]                                                              |
| - 79 [Sonstiger Betrieb gewerblicher Art von jur. Personen des öffentlichen Rechts]                                          |
| - 81 [Gebietskörperschaft]                                                                                                   |
| - 82 [Öffentlrechtl. Religionsgesellschaft]                                                                                  |
| - 83 [Sonstige juristische Personen des öffentlichen Rechts]                                                                 |
| - 90 [Sonstige ausländische Rechtsformen]                                                                                    |
| - 91 [Ausländische Körperschaft]                                                                                             |

- 92 [Ausländische Personengesellschaft]

Aufgrund der Betriebsstammdaten erfolgt eine Vorbesetzung wie folgt, welche jederzeit manuell geändert werden kann:

| Rechtsform Betrieb:                        | Branche:       | Rechtsform im EÜR-Formular:                                                                                                 |
|--------------------------------------------|----------------|----------------------------------------------------------------------------------------------------|
| Einzelunternehmen                          | Landwirtschaft | Land- oder Forstwirt                                                                                                    |
| Einzelunternehmen                          | Gewerbe        | Sonstige(r) Einzelgewerbetreibende(r) (außer Hausgewerbetreibende oder<br>gleichgestellte Person nach dem Heimarbeitsgesetz |
| sonstige Rechtsform                        | Landwirtschaft | Land- oder Forstwirt                                                                                                    |
| sonstige Rechtsform                        | Gewerbe        | Sonstige(r) Einzelgewerbetreibende(r) (außer Hausgewerbetreibende oder gleichgestellte Person nach dem Heimarbeitsgesetz)   |
| GbR, Bilanz nach Personengesell-<br>schaft |                | Gesellschaft des bürgerlichen Rechts                                                                                        |
| Ges.bürgerl.Rechts (GbR)                   |                | Gesellschaft des bürgerlichen Rechts                                                                                        |
| Offene Handelsgesellschaft (OHG)           |                | Offene Handelsgesellschaft                                                                                                  |
| Kommanditgesellschaft (KG)                 |                | Kommanditgesellschaft                                                                                                    |
| sonstige Personengesellschaft              |                | Sonstige Personengesellschaft (z.B. Grundstücksgemeinschaft o.Ä.)                                                           |
| GmbH und Co.KG                             |                | GmbH u. Co. KG                                                                                                    |
| Mitunternehmer – natürliche Person         |                | Person mit Beteiligungen an gewerbl. Personengesellschaften                                                                 |
| Mitunternehmer - Personengesell-<br>schaft |                | Sonstige Personengesellschaft (z.B. Grundstücksgemeinschaft o.Ä.)                                                           |
| Mitunternehmer - Kapitalgesellschaft       |                | Sonstige Kapitalgesellschaft                                                                                                |
| Eingetragener Verein (eV)                  |                | Sonstige juristische Person des privaten Rechts                                                                             |
| Eingetragene Genossenschaft. (eG)          |                | Andere Erwerbs- oder Wirtschaftsgenossenschaft                                                                              |
| GmbH                                       |                | Gesellschaft mit beschränkter Haftung                                                                                       |
| Aktiengesellschaft (AG)                    |                | Aktiengesellschaft                                                                                                    |

## 4.3. Manuell zu besetzende Felder im EÜR-Formular

Folgende Zeilen sollten geprüft und gegebenenfalls manuell nachbearbeitet werden. Die mit "Kategorie vorhanden" gekennzeichneten Positionen können auch durch entsprechende Werte aus der laufenden Buchhaltung besetzt werden.

| Zeile<br>Formular | Erläuterung                                                                                                    | Kategorie<br>vorhanden |
|-------------------|----------------------------------------------------------------------------------------------------|------------------------|
|                   | Betriebseinnahmen                                                                                                    |                        |
| 12                | Betriebseinnahmen als Kleinunternehmer, davon nicht steuerbare sowie Umsätze nach §19 UStG                                           |                        |
|                   |                                                                                                    |                        |
|                   | Betriebsausgaben                                                                                                    |                        |
| 23                | Betriebsausgabenpauschale für bestimmte Berufsgruppen und/oder Freibetrag nach §3 EStG                                               |                        |
| 24                | Sachliche Bebauungskostenpauschale Weinbau/ Betriebsausgabenpauschale für Forstwirte, wenn<br>kein Eintrag in den Betriebsstammdaten |                        |
|                   | Beschränkt abziehbare Betriebsausgaben                                                                                               |                        |
| 52                | Geschenke nicht abziehbar/abziehbar                                                                                                  | х                      |
| 53                | Bewirtungsaufwendungen nicht abziehbar/abziehbar                                                                                     | х                      |
| 54                | Verpflegungsmehraufwendungen abziehbar                                                                                               | х                      |
| 55                | Aufwendungen für ein häusliches Arbeitszimmer nicht abziehbar/ abziehbar                                                             | х                      |
| 56                | Sonstige beschränkt abziehbare Betriebsausgaben nicht abziehbar/abziehbar                                                            | х                      |
| 57                | Gewerbesteuer nicht abziehbar/abziehbar                                                                                              | х                      |
|                   | Kraftfahrzeugkosten und andere Fahrtkosten                                                                                           |                        |
| 62                | Kraftfahrzeugkosten für Wege zwischen Wohnung und Betriebsstätte; Familienheimfahrten (pau-<br>schaliert o. tatsächlich)             |                        |
| 63                | Mindestens abziehbare Kraftfahrzeugkosten für Wege zw. Wohnung und Arbeitsstätte (Entfernungs-<br>pauschale): Familienheimfahrten    |                        |
|                   |                                                                                                    |                        |
|                   | Ermittlung des Gewinns                                                                                                    |                        |
| 76                | Gewinnzuschlag nach §6b Abs. 7 und 10 EStG                                                                                           |                        |
| 78                | Hinzurechnungen oder Abrechnungen bei Wechsel der Gewinnermittlungsart                                                               |                        |
| 79                | Ergebnisanteile aus Beteiligungen an Personengesellschaften                                                                          |                        |
| 81                | Gesamtbetrag bzw. Korrekturbetrag für berücksichtigte Beträge bei Teileinkünfteverfahren bzw. §8b<br>KStG                            |                        |
|                   |                                                                                                    |                        |
|                   | Rücklagen und stille Reserven                                                                                                    |                        |
| 86                | Übertragung stiller Reserven                                                                                                    |                        |
|                   |                                                                                                    |                        |
|                   | Anlage SZE, nicht abziehbare Schuldzinsen                                                                                            |                        |
| 5                 | Steuerfreie Gewinne                                                                                                    |                        |
| 7                 | Veräußerungs- und Aufgabegewinn bzwverlust                                                                                           |                        |
| 14, 16, 18        | Manueller Eintrag der Vorjahreswerte, wenn Vorjahr nicht in HANNIBAL vorhanden                                                       |                        |
| 23                | Korrekturbetrag zu den übrigen Schuldzinsen (ab 2014)                                                                                |                        |
|                   |                                                                                                    | ļ                      |
|                   | Anlage AVEUR (Anlagenverzeichnis)                                                                                                    |                        |
| 7,8               | Häusliches Arbeitszimmer, Anteil Grund und Boden, Gebäudeteil                                                                        |                        |
| 20                | Finanzanlagen, Anteile an Unternehmen, etc.                                                                                          |                        |
| 22                | Umlaufvermögen i. S. d. § 4 Abs. 3 Satz 4 EStG                                                                                       |                        |

## 4.4. Zuordnung der Kontenkategorien im EÜR-Formular 2014

| Zeile<br>Formular | Kategorie-<br>Code                                          | Herkunft (Kategorien)                                                                                                    | Sonstiges                                                           |
|-------------------|-------------------------------------------------------------|----------------------------------------------------------------------------------------------------|---------------------------------------------------------------------|
|                   |                                                             | Betriebseinnahmen                                                                                                    |                                                                     |
| 11                |                                                             | alle Erträge, wenn Kleinunternehmer in den Betriebs-<br>stammdaten eingestellt                                                                                                    |                                                                     |
| 12                |                                                             | Manuell                                                                                                    | Davon nicht steuerbare sowie Umsätze<br>nach §19 UStG (zu Zeile 11) |
| 13                |                                                             | alle Erträge, die ohne Umsatzsteuer gebucht wurden<br>Abschlussbuchungen, Bestandsveränderungen, Ertrag bei<br>Pauschalierer und Landwirt                                                                                                    | USt=0 bei Pauschalierer und Landwirt                                |
| 14                |                                                             | alle Erträge, die lt. gebuchtem USt-Schlüssel USt-<br>steuerpflichtig sind                                                                                                    | Restliche USt                                                       |
| 15                |                                                             | alle Erträge, die It. gebuchtem USt-Schlüssel nicht USt-<br>steuerpflichtig sind<br>Abschlussbuchungen, Bestandsveränderungen, Ertrag<br>sonst                                                                                                    | USt=0 sonst<br>USt-Schlüssel§13b<br>USt-frei mit Vorsteuerabzug     |
| 16                | 65700<br>67000                                              | E Zeitraumzugehörige Umsatzsteuer<br>E Zeitraumfremde Umsatzsteuer<br>Abschlussbuchungen, Umsatzsteuer aus Privatanteilen                                                                                                    |                                                                     |
| 17                |                                                             | Buchungen auf USt-Umbuchungskonto (außer Buchungen<br>zwischen USt-Konten)<br>Buchungen auf das Ertragskonto für die USt-Erstattungen<br>vom Finanzamt (s.u.)                                                                                                    | Siehe Stammdaten - Umsatzsteuerkonten                               |
| 18                | 66000<br>66100<br>66200<br>66300<br>66400<br>66500<br>66600 | E Erträge aus dem Abgang von immateriellen Vermö-<br>gensgegenständen<br>E Erträge aus dem Abgang von Grundstücken und Bau<br>E Erträge aus dem Abgang von technischen Anlagen<br>E Erträge aus dem Abgang von anderen Anlagen, B &<br>E Erträge aus dem Abgang von stehendem Holz<br>E Erträge aus dem Abgang von Dauerkulturen<br>E Erträge aus dem Abgang von Dauerkulturen<br>E Erträge aus dem Abgang von Finanzanlagen<br>Abschlussbuchungen | Veräußerung des AVs                                                 |
| 19                |                                                             | Abschlussbuchungen                                                                                                    | PKW-Privatanteile                                                   |
| 20                | 65500<br>65600                                              | E Naturalentnahmen, Mietwert, anteilige AfA<br>E Privatanteile<br>Abschlussbuchungen, Privatanteile außer PKW                                                                                                    | Privatanteile                                                       |
| 21                |                                                             | Auflösung Rücklagen, Übertrag aus Zeile 88                                                                                                    |                                                                     |
|                   |                                                             | Betriebsausgaben                                                                                                    |                                                                     |
| 23                |                                                             | Manuell                                                                                                    | Pauschale best. Berufsgruppen                                       |
| 24                |                                                             | berechnete Pauschalen, wenn entsprechende Einstellung<br>in Betriebsstammdaten                                                                                                    |                                                                     |
| 25                | 67250                                                       | A Aufwendungen für RHB und bezogene Waren                                                                                                    | RHB-Unterkategorie                                                  |
| 26                | 77930                                                       | A Bezogene Leistungen                                                                                                    | Bezogene Leistungen                                                 |
| 27                | 79100                                                       | A Personalaufwand                                                                                                    |                                                                     |
| 28                |                                                             | Abschlussbuchungen, Abschreibungen ohne anderweitige<br>Zuordnung                                                                                                    |                                                                     |
| 29                |                                                             | Abschlussbuchungen, Abschreibungen Inv.konto für<br>immaterielle VG (Kat.800)                                                                                                    |                                                                     |
| 30                |                                                             | Abschlussbuchungen, Abschreibungen auf bewegliche<br>Wirtschaftsgüter                                                                                                    |                                                                     |
| 31                |                                                             | Abschlussbuchungen, direkte Sonderabschreibungen bei<br>§7g-AfA-Schlüssel                                                                                                    |                                                                     |

| Zeile    | Kategorie-     | Herkunft (Kategorien)                                                                      | Sonstiges                                  |
|----------|----------------|--------------------------------------------------------------------------------------------|--------------------------------------------|
| Formular | Code           |                                                                                            |                                            |
| 32       |                | Abschlussbuchungen, Herabsetzungsbeträge §7g                                               |                                            |
| 33       |                | Abschlussbuchungen, bewegl. Wirtschaftsgüter mit GWG-<br>AfA-Schlüssel oder Kategorie 3900 |                                            |
| 34       |                | Abschlussbuchungen, Abschreibungen auf GWG-<br>Sammelnosten                                |                                            |
| 35       |                | Abschlussbuchungen Restbuchwert abgehenden AVs                                             |                                            |
| 36       | 83700          | A Pachtaufwendung für luf. Elächen                                                         | Miete                                      |
| 00       | 84000          | A Sonstige Pacht- und Mietaufwendungen                                                     |                                            |
| 37       | 84032          | A Miete/Aufw. Doppelte Haushaltsführung                                                    |                                            |
| 38       | 80900          | A Unterhaltung Bodenverbesserungen                                                         |                                            |
| 00       | 81000          | A Unterhaltung bauliche Anlagen                                                            |                                            |
|          | 81100          | A Unterhaltung Wohngebäude                                                                 |                                            |
|          | 81200          | A Unterhaltung Wirtschaftsgehäude                                                          |                                            |
|          | 81300          | A Unterhaltung Gewächshäuser (Gehäude)                                                     |                                            |
|          | 82700          |                                                                                            |                                            |
|          | 84100          | A Grundabgaban (Wasserlasten, Bodenverhand)                                                | betrieblicher Grund und Boden              |
|          | 89500          | A Grundstauer                                                                              | betriebticher of and and boden             |
| 20       | 0/300          | A Telekommunikation                                                                        | Talafan                                    |
| 37       | 00100          |                                                                                            |                                            |
| 40       | 0(110          | A Festkilder z                                                                             | Fauthilden a Fachlitanatur                 |
| 41       | 86110<br>86120 | A Fortoldung<br>A Fachliteratur                                                            | Fortbildung, Fachilteratur                 |
| 42       | 85000          | A Steuerberatung, Buchführung, Prüfung                                                     | Steuerberatung                             |
|          | 85100          | A Wirtschaftsberatung                                                                      |                                            |
|          | 85200          | A Rechtsberatung                                                                           |                                            |
|          | 85300          | A Beratungsgebühren der Forstverwaltung                                                    |                                            |
| 43       | 84050          | A Sonst. Mieten für bewegliche WG                                                          |                                            |
|          | 83800          | A Leasing                                                                                  |                                            |
|          | 83000          | A Hagelversicherung                                                                        |                                            |
|          | 83100          | A Tierversicherungen                                                                       |                                            |
|          | 83200          | A Waldbrandversicherung                                                                    |                                            |
|          | 83300          | A Rechtschutz                                                                              |                                            |
|          | 83400          | A Haftpflicht                                                                              |                                            |
|          | 83500          | A Sonstige Betriebsversicherungen                                                          |                                            |
|          | 83550          | A Anlageversicherungen                                                                     |                                            |
|          | 84710          | A Beiträge für Verbände                                                                    |                                            |
|          | 84610          | A Ausgleichsabgabe_SchwbG                                                                  |                                            |
|          | 84600          | A Sonstige Abgaben                                                                         |                                            |
|          | 84700          | A Beiträge                                                                                 |                                            |
| 45       | 86002          | A Werbungskosten                                                                           |                                            |
| 46       | 88560          | A Zinsen zur Finanzierung des Anlagevermögens                                              |                                            |
| 47       | 88500          | A Zinsen und ähnliche Aufwendungen                                                         | Schuldzinsen, Übertrag in Anlage SZE       |
| 48       | 86200          | A Zeitraumzugehörige Vorsteuer                                                             | Vorsteuer                                  |
|          | 87100          | A Zeitraumfremde Vorsteuer                                                                 |                                            |
| 49       |                | Buchungen auf USt-Umbuchungskonto (außer Buchungen                                         | Siehe Stammdaten - Umsatzsteuerkonten      |
|          |                | zwischen USt-Konten)                                                                       |                                            |
|          |                | Buchungen auf das Aufwandskonto für die USt-Zahlungen                                      |                                            |
|          |                | ans Finanzamt (s.u.)                                                                       |                                            |
| 50       |                | Übertrag aus Zeile 88                                                                      |                                            |
| 51       |                | Ührige Betriebsausgeben, nicht enderweitig zugeordnet                                      | u a direkt verbuchter Investitionszuschuss |
| 51       |                | Abschlussbuchungen, Bestendsveränderungen im                                               | oder direkte Sonderahschreibung 86h-       |
|          |                | Aufwand                                                                                    | Rücklage                                   |
|          | 86005          | A Porto                                                                                    | Nucklage                                   |
|          | 86005          | A Büromatorial                                                                             |                                            |
|          | 86010          | A Beisekosten (seit 2012 auf Zeile 7/7)                                                    |                                            |
| 52       | 95910          | A Coschopko picht abziehbar adar mapual                                                    | Goschonka nicht abziebhar                  |
| 52       | 00010          | A Geschenke nicht abzienbar oder manuell                                                   | Geschenke nicht abziehber                  |
| F2       | 04001          | A Geschenke abzugstänig (g4 Abs. 5 ESt6)                                                   | Devieture nicht cheicklich                 |
| 03       | 047 I U        | A bewirtungsaulwendungen, nicht abzlenbar, oder                                            | bewirtung nicht abzienbar                  |
|          | 0/000          |                                                                                            | Dewintung shristhan                        |
|          | 04700          | A Dewintungsaulwendungen (§4 ADS.5 ESTG)                                                   | Dewirtung abzienbar                        |

| Zeile    | Kategorie- | Herkunft (Kategorien)                                  | Sonstiges                                         |
|----------|------------|--------------------------------------------------------|---------------------------------------------------|
| Formular | Code       |                                                        |                                                   |
| 54       | 86013      | A Verpflegungsmehraufwendungen (Untern.)               | Verpflegungsmehraufwendungen                      |
| 55       | 85820      | A Aufwand Arbeitszimmer nicht abziehbar, oder manuell  | Arbeitszimmer nicht abziehbar                     |
|          | 84930      | A Aufwand Arbeitszimmer, abzugsfähig, oder manuell     | Arbeitszimmer abziehbar                           |
| 56       | 85800      | A Spenden nicht abziehbar                              |                                                   |
|          |            | A Nicht abzugsfähige Betriebsaufwendungen              |                                                   |
|          | 84920      | A Sonstige beschränkt abziehbare Betriebsausgaben      |                                                   |
| 57       | 89302      | A Gewerbesteuer, nicht abziehbar                       | Gewerbesteuer                                     |
|          | 89314      | A Gewerbesteuernachzahlungen Vj., nicht abziehbar      |                                                   |
|          | 89324      | A Gewerbesteuererstattungen Vj., nicht abziehbar       |                                                   |
|          | 89334      | A Erträge Aufl. von GewSt.rückst., nicht abziehbar     |                                                   |
|          | 89300      | A Gewerbesteuer (ab 2012 unter den nicht abziehbaren   |                                                   |
|          | 89312      | Ausgaben (Kasten s.o.))                                |                                                   |
|          | 89322      | A Gewerbesteuernachzahlungen Vj.                       |                                                   |
|          | 89332      | A Gewerbesteuererstattungen Vorjahre                   |                                                   |
|          |            | A Erträge Aufl. von Gewerbesteuerrückst.               |                                                   |
| 58       | 83810      | A Leasing Kfz                                          |                                                   |
| 59       | 82800      | A PKW-Versicherungen                                   |                                                   |
|          | 82900      | A Kraftfahrzeugversicherungen                          |                                                   |
|          | 8460       | A Maut                                                 |                                                   |
|          | 89600      | A PKW-Steuer                                           |                                                   |
|          | 89700      | A Kraftfahrzeugsteuer                                  |                                                   |
| 60       | 86016      | A Reisekosten Untern, tatsächliche Fahrtkosten         |                                                   |
|          | 82200      | A Unterhaltung PKW                                     |                                                   |
|          | 82300      | A Unterhaltung Fuhrpark                                |                                                   |
| 61       | 84660      | A Betriebl. Kosten des privaten PKW                    |                                                   |
| 62       |            | Manuell                                                | Fanrt zur Arbeitsstatte, Familienneimfahr-<br>ten |
| 63       |            | Manuell                                                | Entfernungspauschale                              |
| 73       |            | Hinzurechnung der IAB aus 2011                         |                                                   |
| 74       |            | Hinzurechnung der IAB aus 2012                         |                                                   |
| 75       |            | Hinzurechnung der IAB aus 2013                         |                                                   |
| 76       |            | Manuell                                                | Gewinnzuschlag aus Auflösung SoPo                 |
| 77       |            | IAB abzüglich                                          |                                                   |
| 78       |            | Manuell                                                | Wechsel der Gewinnermittlungsart                  |
| 79       |            | Manuell                                                | Ergebnisanteile, Beteiligg. an PersGes.           |
| 81       |            | Manuell                                                | Gesamtbetrag, Teileinkünfteverfahren              |
|          |            | Manuell                                                | Korrekturbetrag, Teileinkünfteverfahren           |
| 83       |            | Hinzurechnungsbetrag nach § 4 Abs. 4a EStG             | Übertrag aus Anlage SZE                           |
|          |            |                                                        |                                                   |
| 83       |            | Ergänzende Angaben                                     | Übertrag nach Zeile 50 bzw. 21                    |
| 00       |            |                                                        |                                                   |
| 83       |            | Abschlussbuchungen, Bildung SoPo                       |                                                   |
|          | ļ          | Abschlussbuchungen, Auflösung SoPo                     | inkl. nicht mehr gültiger Sonderposten            |
| 74       | ļ          | Manuell                                                | Ubertragung stiller Reserven                      |
| 75       | 87088      | A Einstellung in stl. Rücklagen § 4g EStG oder manuell | Bildung Ausgleichsposten §4g                      |
|          | 66816      | E Erträge Auflösung Rücklage § 4g EStG oder manuell    | Auflösung Ausgleichsposten §4g                    |
| 89       |            | Rückgängigmachung IAB in 2011                          |                                                   |
| 90       |            | Rückgängigmachung IAB in 2012                          |                                                   |
| 91       | ļ          | Rückgängigmachung IAB in 2013                          |                                                   |
|          |            |                                                        |                                                   |

|    |       | Entnahmen und Einlagen               |                                                         |
|----|-------|--------------------------------------|---------------------------------------------------------|
| 77 | 90500 | Entnahmen                            |                                                         |
| 78 | 89900 | Einlagen                             |                                                         |
|    |       |                                      |                                                         |
|    |       | Schuldzinsen, Anlage SZE             |                                                         |
| 4  |       | Übertrag aus Zeile 78, Anlage EÜR    | Gewinn/Verlust                                          |
| 5  |       | Manuell                              | Steuerfreie Gewinne                                     |
| 6  |       | Übertrag aus Zeile 69, Anlage EÜR    | Ergebnisanteile                                         |
| 7  |       | Manuell                              | Veräußerungs-/Aufgabegewinne                            |
| 9  |       | Übertrag aus Zeile 92, Anlage EÜR    | Entnahmen                                               |
| 10 |       | Ggf. Übertrag aus Zeile 8            | Gewinn                                                  |
| 11 |       | Übertrag aus Zeile 93, Anlage EÜR    | Einlagen                                                |
| 13 |       | Ggf. Übertrag aus Zeile 12           | Überentnahmen                                           |
| 14 |       | Manuell oder aus Vorjahr übernommen  | Überentnahmen aus Vorjahr                               |
| 15 |       | Ggf. Übertrag aus Zeile 12           | Unterentnahmen                                          |
| 16 |       | Manuell oder aus Vorjahr übernommen  | Unterentnahmen aus Vorjahr                              |
| 17 |       | Ggf. aus Zeile 8                     | Verlust                                                 |
| 18 |       | Manuell oder aus Vorjahr übernommen  | Verlust Vorjahr                                         |
| 22 |       | Übertrag aus Zeile 47 der Anlage EÜR | Übrige Schuldzinsen (ohne diese<br>aus Finanzierung AV) |
| 23 |       | Manuell                              | Korrekturbetrag zu den übrigen<br>Schuldzinsen          |

## 4.5. Konten und Kontenkategorien ab 2012/2013

Für nicht abziehbaren Betriebsausgaben und die Gewerbesteuer sind neue Konten und Kontenkategorien verfügbar. Hier eine Zusammenstellung der Konten dieser Bereiche.

| Konto    | Bezeichnung                                            | Kontenkategorie                                   |
|----------|--------------------------------------------------------|---------------------------------------------------|
| Geschen  | ke nicht abziehbar:                                    |                                                   |
| 6620     | Geschenke n. abzugsf. ohne § 37b EStG                  | A Geschenke nicht abziehbar                       |
| 6621     | Geschenke n. abzugsf. mit § 37b EStG                   | A Geschenke nicht abziehbar                       |
| 6622     | Pausch. Steuern f.Gesch. u.Zuw. n. abzgsf.             | A Geschenke nicht abziehbar                       |
| Geschen  | ke abziehbar:                                          |                                                   |
| 6610     | Geschenke abzugsf. ohne § 37b EStG                     | A Geschenke abzugsfähig (§4 Abs. 5 EStG)          |
| 6611     | Geschenke abzugsf. mit § 37b EStG                      | A Geschenke abzugsfähig (§4 Abs. 5 EStG)          |
| 6612     | Pausch. Steuern f.Gesch. u.Zug. abzgsf.                | A Geschenke abzugsfähig (§4 Abs. 5 EStG)          |
| 6625     | Geschenke auschl. betriebl. genutzt                    | A Geschenke abzugsfähig (§4 Abs. 5 EStG)          |
| 6629     | Zugaben mit § 37b EStG                                 | A Geschenke abzugsfähig (§4 Abs. 5 EStG)          |
| Bewirtu  | ngsaufwendungen nicht abziehbar:                       |                                                   |
| 6644     | N.abzugsf.Bewirtungsaufw.                              | A Bewirtungsaufwendungen, nicht abziehbar         |
| Bewirtu  | ngsaufwendungen abziehbar:                             |                                                   |
| 6640     | Bewirtungsaufwendungen                                 | A Bewirtungsaufwendungen (§4 Abs.5 EStG)          |
| Verpfequ | ungsmehraufwendungen abziehbar:                        |                                                   |
| 6674     | Reisekosten Untern., Verpflegungsmehraufw.             | A Verpflegungsmehraufwand (Untern.)               |
| 6691     | Verpflegungsmehraufw. dopp. Haushaltsf.                | A Verpflegungsmehraufwand (Untern.)               |
| Aufwend  | ungen für ein häusl. Arbeitszimmer nicht abziebar:     |                                                   |
| 6349     | Aufwand häusliches Arbeitszimmer, nicht abziehbar      | A Aufwand Arbeitszimmer nicht abziehbar           |
| Aufwend  | lungen für ein häusl. Arbeitszimmer abziehbar:         |                                                   |
| 6348     | Aufwand häusliches Arbeitszimmer, abzugfähig           | A Aufwand Arbeitszimmer, abzugfähig               |
| Sonstige | beschränkt abziebare Betriebsausgaben nicht abziehbar: |                                                   |
| 6642     | Sonstige beschr. abziehb. Betr.ausg. n. abzf.          | A Nicht abzugsfähige Betriebsaufwendungen         |
| 6645     | N.abzugsf.Betriebsaufw.                                | A Nicht abzugsfähige Betriebsaufwendungen         |
| 6860     | Nicht abziehbare VSt                                   | A Nicht abzugsfähige Betriebsaufwendungen         |
| 6875     | N.abziehb.Hälf.d.Aufsicht                              | A Nicht abzugsfähige Betriebsaufwendungen         |
| Sonstige | beschränkt abziebare Betriebsausgaben abziehbar:       |                                                   |
| 6391     | Beiträge/Spenden kult.Zw.                              | A Spenden                                         |
| 6393     | Beiträge/Spenden reli.Zw.                              | A Spenden                                         |
| 6394     | Beiträge/Spenden Parteien                              | A Spenden                                         |
| 6395     | Beiträge/Spenden unab.Wv.                              | A Spenden                                         |
| 6641     | Sonstige beschr. abziehb. Betr.ausg. abzgf.            | A Sonstige beschränkt abziehbare Betriebsausgaben |
| Gewerbe  | esteuer nicht abziehbar:                               |                                                   |
| 7610     | Gewerbesteuer                                          | A Gewerbesteuer, nicht abziehbar                  |
| 7641     | GewSt.nachzahlung uerstattung Vj. §4 Abs. 5b           | A Gewerbesteuernachzahlung Vj, nicht abziehbar    |
| 7643     | Erträge Aufl. von GewSt.rückstellungen §4 Abs. 5b      | A Erträge Aufl. von GewSt.rückst, nicht abziehbar |
| Gewerbe  | esteuer abziehbar:                                     |                                                   |
| 7640     | Gewerbesteuernachzahlung Vorjahr                       | A Gewerbesteuernachzahlung Vorjahre               |
| 7642     | Gewerbesteuererstattung Vorjahre                       | A Gewebesteuererstattungen Vorjahre               |
| 7644     | Erträge Aufl. von GewSt.rückstellungen                 | A Erträge Aufl. von Gewerbesteuerrückst.          |

## 4.6. Konten und Kontenkategorien ab 2013/2014

Die sonstigen unbeschränkt abziehbaren Betriebsausgaben sowie die Kraftfahrzeugkosten und andere Fahrtkosten wurden im Formular 2013 weiter detailliert. Wo notwendig, sind die Kontentexte und Kontenkategorien angepasst und neue Konten und Kontenkategorien zur Verfügung gestellt.

| Konto                                                          | Bezeichnung                                       | Kontenkategorie                        |  |
|----------------------------------------------------------------|---------------------------------------------------|----------------------------------------|--|
| Augenhan für ei                                                | <br>nanaa Davaanal (n. D. Cabëlkar, Lëbna und Var |                                        |  |
| Ausgaben für en                                                | From coz Aufw. lettr                              | A Sozialo Abgabon                      |  |
| 6170                                                           | Sonstige soziale Abgaben                          |                                        |  |
| 0170                                                           |                                                   |                                        |  |
| Aufwendungen                                                   | für doppelte Haushaltsführung                     |                                        |  |
| 6312                                                           | Miete/Aufw. für doppelte Haushaltsführung         | A Miete/Aufw.doppelte Haushaltsführung |  |
|                                                                |                                                   |                                        |  |
| Aufwendungen                                                   | für Telekommunikation                             |                                        |  |
| 6805                                                           | Telefon, Hax und Internetkosten                   | A Telekommunikation                    |  |
| Übernachtungs-                                                 | und Reisenebenkosten hei Geschäftsreisen d        | es Stevernflichtigen                   |  |
| 6680                                                           | Reisekosten Untern Übernachtung und               | A Reisekostenlintern Ühernachtung      |  |
| 0000                                                           | Reisenebenk.                                      | A Reiseköstenontern. Öbernachtang      |  |
|                                                                |                                                   |                                        |  |
| Meite/Leasing fi                                               | ür bewegl. Wirtschaftsgüter (ohne Kraftfahrze     | euge)                                  |  |
| 6835                                                           | Mieten für Einrichtungen (bewgl. WG)              | A Sonst. Mieten für bewegliche WG      |  |
| 6836                                                           | Pacht (bewgl. WG)                                 | A Sonst. Pachten für bewegliche WG     |  |
| Deiteije Cehijh                                                | Abushan and Vensishamanan (abus salab             | - für Cabäuda und Kraftfaberauna)      |  |
| Beitrage, Gebun                                                | Ausgleichschache i S.d. SchuhC                    | A Ausgleichschache Schult              |  |
| 6809                                                           | Rundfunkheitrag                                   | A Reitrage                             |  |
| 0007                                                           |                                                   |                                        |  |
| Werbekosten (z                                                 | B. Inserate, Werbespots, Plakate)                 |                                        |  |
| 6600                                                           | Werbekosten                                       | A Werbeaufwand                         |  |
| 6605                                                           | Streuartikel                                      | A Werbeaufwand                         |  |
|                                                                |                                                   |                                        |  |
| Sonstige beschr                                                | änkt abziehbare Betriebsausgaben, nicht abzi      | ehbar                                  |  |
| 6390                                                           | Zuwendungen, Spenden stl. n. abziehbar            | A Spenden nicht abziehbar              |  |
| Leasingkosten                                                  |                                                   |                                        |  |
| 6595                                                           | Mietleasing Kfz                                   | A Leasing Kfz                          |  |
| 6840                                                           | Mietleasing (bewegl, WG)                          | A Leasing                              |  |
|                                                                |                                                   |                                        |  |
| Steuern, Versic                                                | nerungen und Maut                                 |                                        |  |
| 6580                                                           | Mautgebühren                                      | A Maut                                 |  |
| Constinue to to " - "                                          | lisha Fahatlaatan ahaa AfA aad 7is aas            |                                        |  |
| Sonstige tatsact                                               | Description Lintern Cohrtkester                   | A Deisekasten Internitets Februarten   |  |
| 66/3                                                           | Reisekosien Uniern., Fahrtkosten                  | A REISEKUSLENUNLEIN, LALS, FANFLKOSLEN |  |
| Fahrtkosten für nicht zum Betriebsvermögen gehörende Fahrzeuge |                                                   |                                        |  |
| 6590                                                           | Betriebl. Kfz-Kosten des privaten PKW             | A Betriebl.Kosten des priv.PKW         |  |
|                                                                | L                                                 |                                        |  |

## EÜR-Leitfaden 2015

#### Raum für Ihre Notizen:

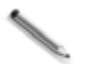